# 8188024

Robotino WT / CP-MR-C-R34-V2

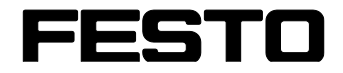

Original operating instructions

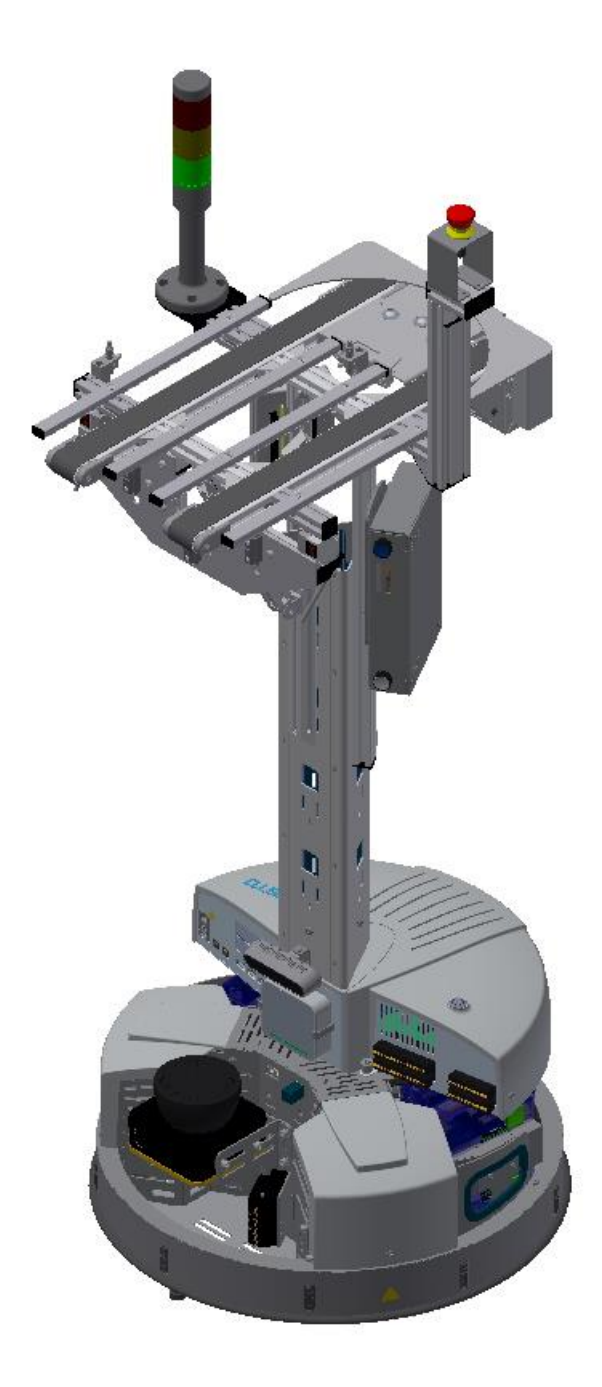

Festo Didactic 01/2023 8188024 Order number:8188024Revision Level:01/2023Authors:Schober, Weiss, RajendraLayout:Frank EbelFile Name:RobotinoWT-GB-8188024-A001.doc

© Festo Didactic SE, Rechbergstr. 3, 73770 Denkendorf, Germany, 2023

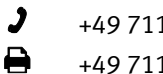

+49 711 3467-0 +49 711 34754-88500

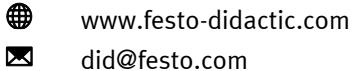

Original operating instructions

© 2023 all rights reserved to Festo Didactic SE.

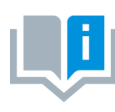

Where only pronouns such as he and him are used in these operating instructions, these pronouns are of course intended to refer to both male and female persons. The use of a single gender (e.g. he, him) should not be construed as gender discrimination; it is intended solely to make the manual easier to read and the formulations easier to understand.

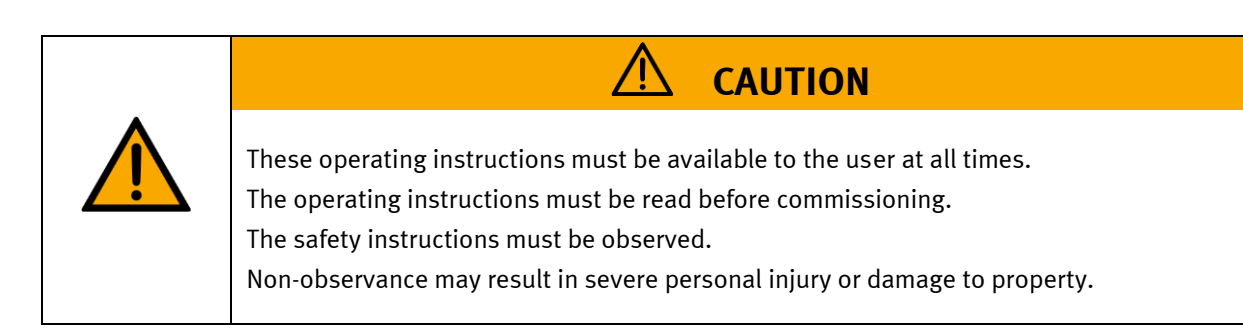

#### Main document

Associated documents attached:

Safety instructions concerning transport (print/electronic) Component datasheets (print/electronic) Circuit diagram (print/electronic)

> Festo Didactic 01/2023 8188024

# Contents

| 1 Safety instructions                                | 5  |
|------------------------------------------------------|----|
| 1.1 Warning notice system                            | 5  |
| 1.2 Pictograms                                       | 6  |
| 1.3 General prerequisites for installing the product | 8  |
| 1.4 General prerequisites for operating the devices  | 8  |
| 2 Intended use                                       | 9  |
| 3 For your safety                                    | 10 |
| 3.1 Important information                            | 10 |
| 3.2 Qualified persons                                | 11 |
| 3.3 Obligations of the operating company             | 11 |
| 3.4 Obligations of the trainees                      | 11 |
| 4 Basic safety instructions                          | 12 |
| 4.1 General information                              | 12 |
| 4.2 Mechanical components                            | 12 |
| 4.3 Electrical components                            | 13 |
| 4.4 Cyber security                                   | 16 |
| 4.5 Additional safety instructions                   | 17 |
| 4.6 Guarantee and liability                          | 18 |
| 4.7 Guarantee and liability for application examples | 18 |
| 4.8 Transport                                        | 19 |
| 4.9 Protective devices                               | 19 |
| 4.9.1 Emergency stop                                 | 19 |
| 4.9.2 Additional protective devices                  | 19 |
| 5 Technical data                                     | 20 |
| 6 Scope of delivery and unpacking                    | 23 |
| 6.1 Scope of delivery                                | 23 |
| 6.2 Unpacking                                        | 23 |
| 7 Design and Function                                | 24 |
| 7.1 Transport                                        | 24 |
| 7.2 Setup                                            | 25 |
| 8 External control using Robotino View               | 28 |
| 9 Robotino Autonomous Navigation Quick Start Guide   | 29 |
| 9.1 Quick Info                                       | 29 |
| 9.1.1 Switching on the Robotino                      | 29 |
| 9.1.2 Driving the Robotino                           | 29 |
| 9.2 Light tower index                                |    |
| 9.3 Initial Setup                                    | 31 |
| 9.4 Using Robotino after initial set-up              | 42 |
| 10 Festo Fleet Manager                               | 43 |
| 10.1 Command Center                                  | 43 |
| 10.1.1 Info for Fleet Manager                        | 44 |
| 10.1.2 MES System Information                        | 45 |
| 10.1.3 Fleet Command Center                          | 46 |
| 10.1.4 Out tabs                                      | 49 |

| 10.2 Preferences                                | 50 |
|-------------------------------------------------|----|
| 10.3 Position Settings                          | 51 |
| 10.4 Robotino Settings                          | 52 |
| 11 Resetting network settings                   | 53 |
| 12 Assembly and Connectors                      | 54 |
| 12.1 Installing the optical sensors             | 54 |
| 12.2 Installing the inductive sensor            | 56 |
| 13 Extensions Robotino                          | 57 |
| 13.1 Extension with Sick Laserscanner           | 57 |
| 13.2 Extension with workpiece carrier reception | 58 |
| 13.3 Interface Robotino                         | 61 |
| 13.4 Charging kit                               | 62 |
| 14 Service and cleaning                         | 65 |
| 15 Further information and updating             | 66 |
| 16 Disposal                                     | 67 |

# **1 Safety instructions**

#### 1.1 Warning notice system

These operating instructions contain notes that must be observed for your personal safety and in order to prevent property damage. The notes concerning your personal safety are indicated by a safety symbol. Notes that only concern property damage are not indicated by a safety symbol. The notes below are listed in order of hazard level.

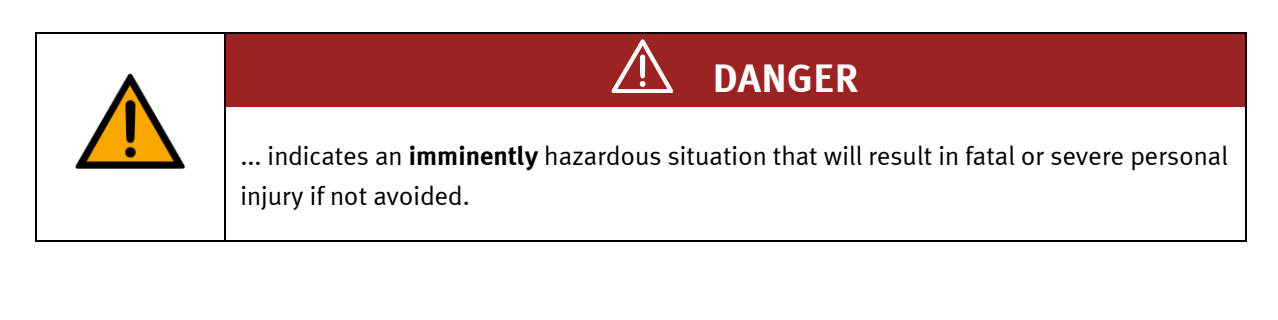

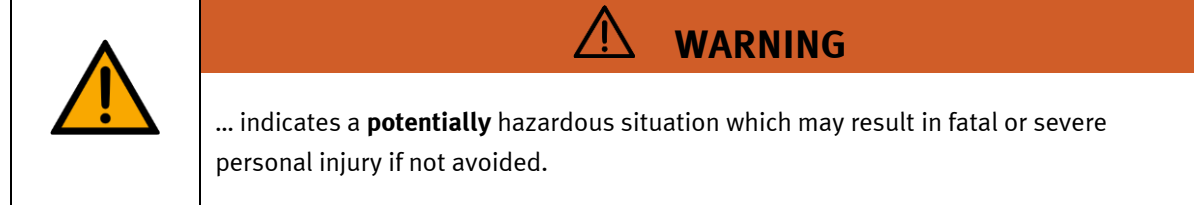

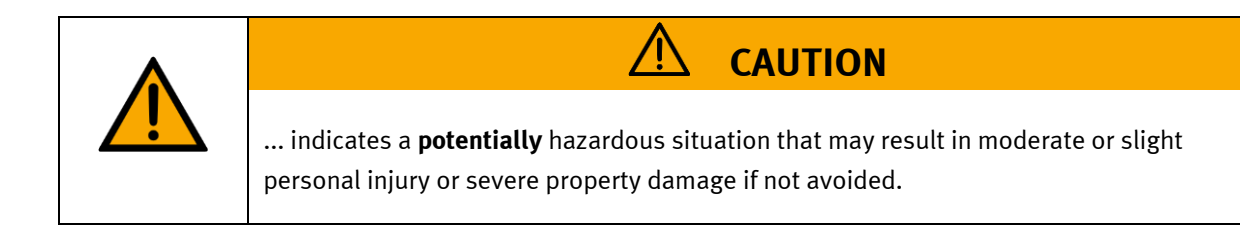

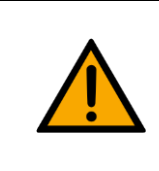

# NOTE

... indicates a **potentially** hazardous situation that may result in property damage or loss of function if not avoided.

In cases where more than one hazard level applies, the safety note with the highest hazard level will be shown. A safety note may concern both personal injury and property damage. Hazards that will only result in property damage are indicated with the word "Note".

## 1.2 Pictograms

This document and the hardware described in it include warnings concerning possible hazards which may arise if the system is used incorrectly.

The following pictograms are used:

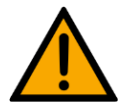

Hazard warning

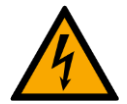

Warning - dangerous electric voltage

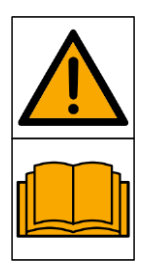

Read and observe the operating and safety instructions prior to commissioning.

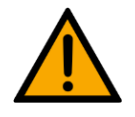

Switch off the device and unplug the connection for power supply from the plug socket before commencing installation, repair, maintenance or cleaning work.

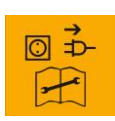

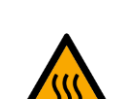

Warning – hot surface

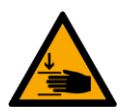

Warning – hand injuries

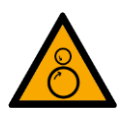

Warning - risk of entanglement

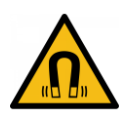

Warning – magnetic field

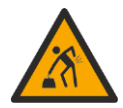

Warning – lifting heavy loads

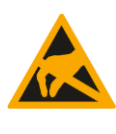

Electrostatically sensitive devices

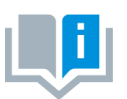

Information and/or references to other documentation

#### 1.3 General prerequisites for installing the product

- Festo Didactic products must only be used for the applications specified in their respective operating instructions. Products or components supplied by other manufacturers must only be used if recommended or approved by Festo.
- The products must be transported, stored, installed, assembled, commissioned, operated and maintained properly in order to ensure their safe operation.
- The approved ambient conditions must be observed. The specifications in the relevant operating instructions must be observed.
- The safety equipment must be tested every working day.
- Connecting cables must be checked for damage before each use. In case of damage, they must be replaced.

Connecting cables must correspond to the minimum specifications.

#### 1.4 General prerequisites for operating the devices

General requirements for safe operation of the system:

- In industrial facilities, the national accident prevention regulations must be observed.
- The laboratory or classroom must be overseen by a supervisor.

 A supervisor is a qualified electrician or a person who has been trained in electrical engineering, knows the respective safety requirements and safety regulations, and whose training has been documented accordingly.

The laboratory or the classroom must be equipped with the following devices:

- An emergency-off device must be provided.
  - At least one emergency-off device must be located inside the laboratory or the classroom, and at least one outside it.
- The laboratory or classroom must be secured so that the operating voltage and compressed air supply cannot be activated by any unauthorized persons, for example by means of:
  - e.g. a keyswitch
  - e.g. lockable shut off valves
- The laboratory or classroom must be protected by residual current devices (RCDs).
  - RCDs with a differential current of < 30 mA, Type B. When operating machinery with unavoidable leakage current, suitable measures must be implemented and documented in the corresponding workplace risk assessment.
- The laboratory or classroom must be protected by overcurrent protection devices.
  - Fuses or circuit breakers
- Devices must not be used if they are damaged or defective.
  - Damaged devices must be barred from further use and removed from the laboratory or classroom.
  - Damaged connecting cables, pneumatic tubing and hydraulic hoses represent a safety risk and must be removed from the laboratory or classroom.
- Safety devices must be checked every working day to ensure that they are fully functional.
- Connecting cables and accessories must be checked for damage before each use.

# 2 Intended use

Festo Didactic systems and components must only be used:

- For their intended use in teaching and training applications
- When their safety functions are in perfect condition

The components and systems are designed in accordance with the latest technology and recognized safety rules. However, life and limb of the user and third parties may be endangered and the components may be impaired if they are used incorrectly.

The Festo Didactic learning system has been developed and produced exclusively for education and training in the field of automation technology. The training company and/or trainers must ensure that all trainees observe the safety precautions described in these operating instructions.

Training with complex machinery is a highly hazardous activity. The operating company must draw up and document a workplace risk assessment. The trainees must be briefed on all the relevant safety aspects before work commences.

Festo Didactic hereby excludes any and all liability for damages suffered by apprentices, the training company and/or any third parties, which occur during use of the device in situations which serve any purpose other than training and/or vocational education, unless such damages have been caused by Festo Didactic due to malicious intent or gross negligence.

All extensions and accessories must be approved by Festo Didactic, and are only permitted for use for their intended purpose.

The machine fulfils the requirements of the European directives that applied when it was commissioned. Any modification to the machine shall render the manufacturer's CE Declaration of Conformity null and void. The CE Declaration of Conformity must be renewed following each major modification.

# **3** For your safety

# 3.1 Important information

Knowledge of the basic safety instructions and safety regulations is a fundamental prerequisite for safe handling and trouble-free operation of Festo Didactic components and systems.

These operating instructions include the most important instructions for safe use of the components and systems. In particular, the safety instructions must be adhered to by all persons who work with these components and systems. Furthermore, all pertinent accident prevention rules and regulations that are applicable at the respective place of use must be adhered to.

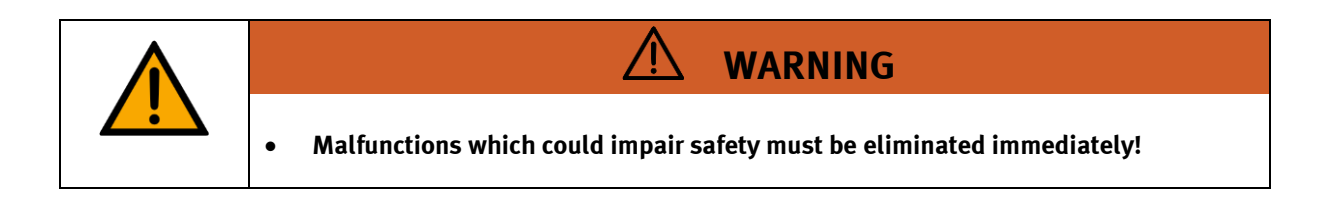

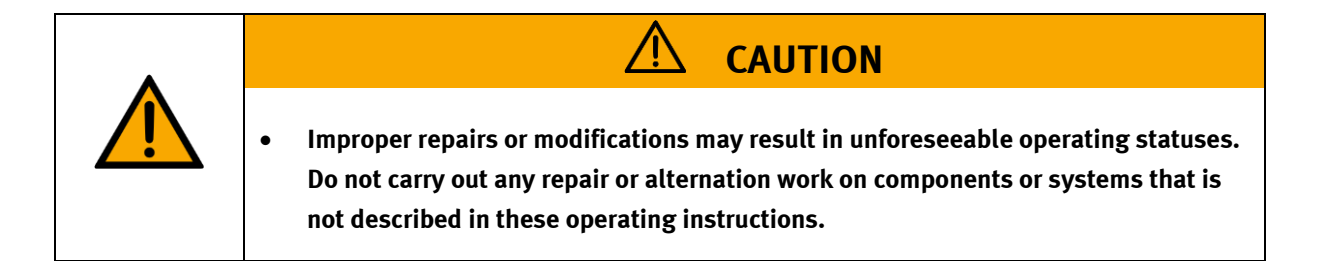

#### 3.2 Qualified persons

- The product described in these operating instructions is only permitted for operation by persons who are qualified for the task in question in accordance with the operating instructions, especially the safety instructions.
- Qualified persons are defined as persons whose training and experience enables them to recognize risks and avoid potential dangers when working with this product.

#### 3.3 Obligations of the operating company

It is the responsibility of the operating company to ensure that the station is operated safely.

The operating company undertakes to allow only those persons to work with the components and systems who:

- Are familiar with the basic regulations regarding occupational safety, with the safety instructions, and with the accident prevention regulations, and who have been instructed in the use of the components and systems
- Have read and understood the safety chapter and warnings in these operating instructions
- Are qualified to operate the components and systems in question
- Are governed by and trained in suitable organizational measures to ensure safe training

Personnel should be tested at regular intervals to ensure that they are safety-conscious in their work habits.

#### 3.4 Obligations of the trainees

All persons who have been entrusted to work with the components and systems undertake to complete the following steps before beginning work:

- Read the chapter concerning safety and the warnings in these operating instructions
- Familiarize themselves with the basic regulations regarding occupational safety and accident prevention

# 4 Basic safety instructions

# 4.1 General information

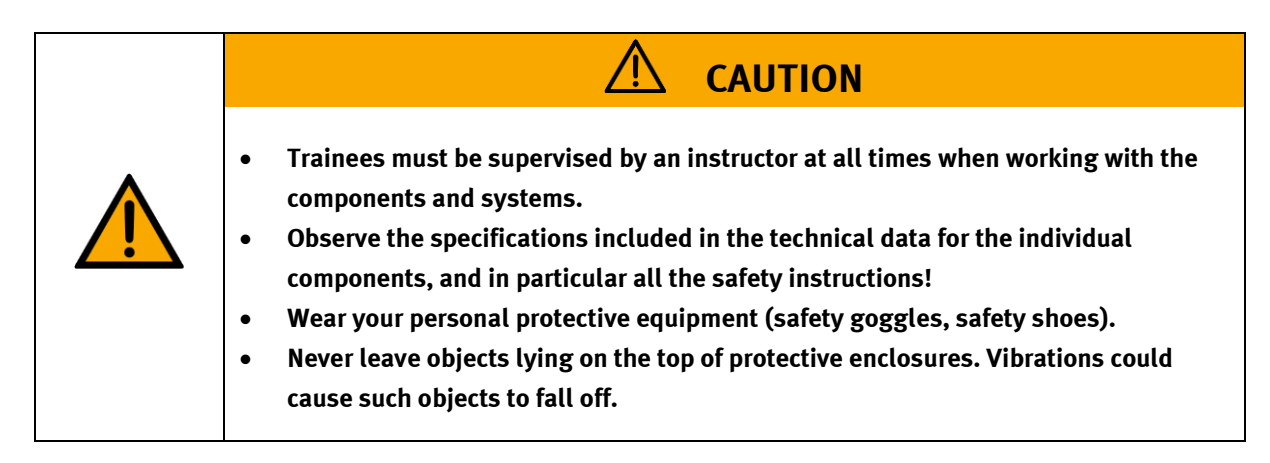

## 4.2 Mechanical components

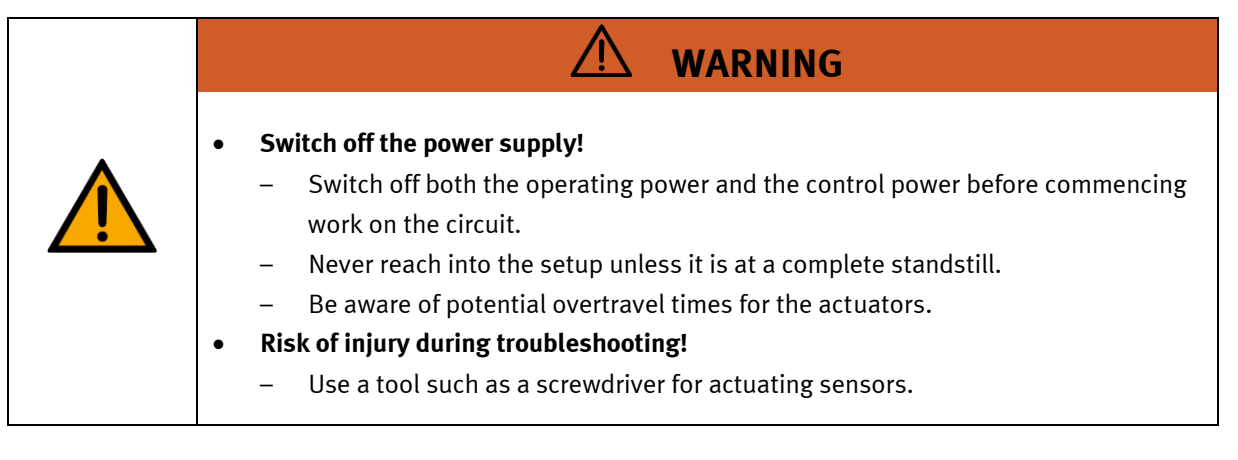

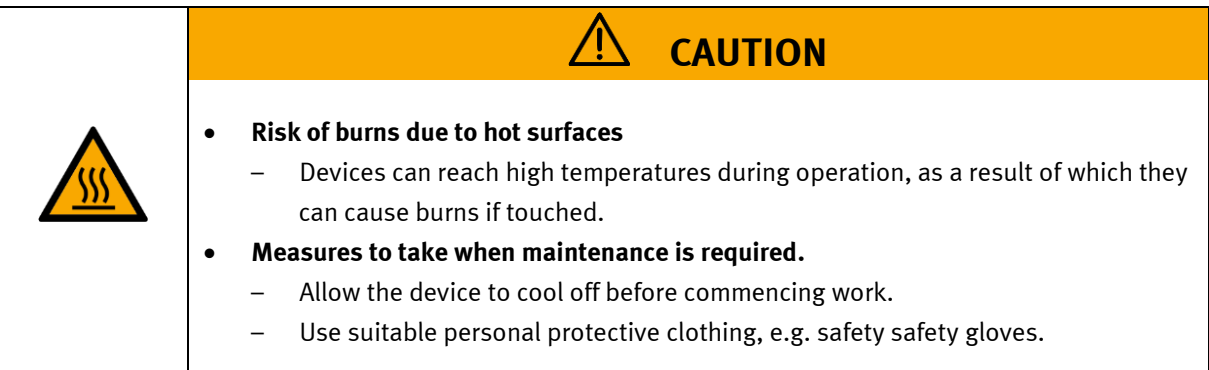

| <ul> <li>Rotating drive rollers and drive belts         <ul> <li>Risk of injury to the fingers</li> <li>Only carry out assembly work in this area when the device is switched off</li> <li>Avoid penetration of small parts</li> <li>Cable routes in the area of rotating parts must be laid securely</li> </ul> </li> <li>Collision with robots         <ul> <li>Danger of being crushed, sheared or pinched</li> <li>Do not carry out any dangerous work in the area of action of the robot. Robot can make unforeseen movements.</li> <li>Do not stay in the area of the robot, who can be avoided.</li> <li>Expect the robot to behave unpredictably.</li> </ul> </li> </ul> |
|----------------------------------------------------------------------------------------------------|

#### 4.3 Electrical components

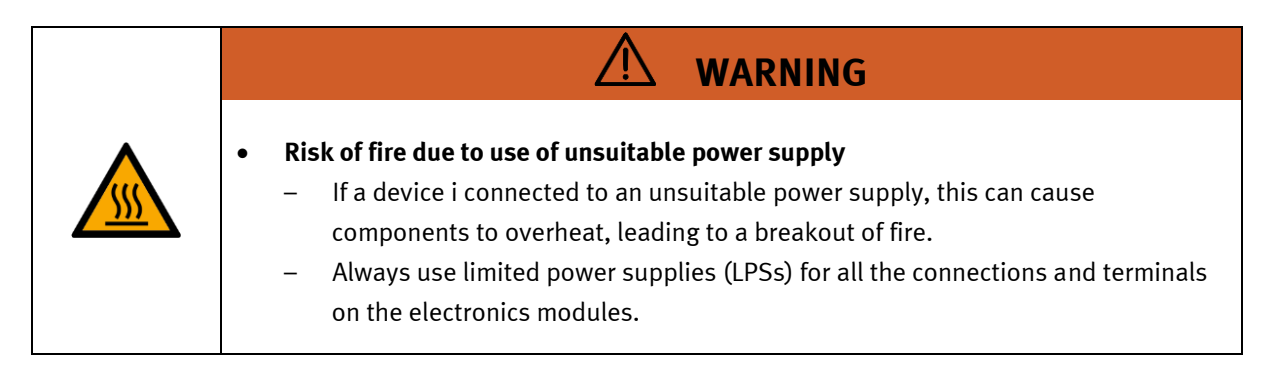

| <ul> <li>Always ensure that your connecting cables are designed for use with the electrical connections in question.</li> <li>When laying connecting cables, make sure they are not kinked, sheared or pinched.</li> <li>Make sure that connecting cables are not subjected to continuous tensile loads.</li> <li>When replacing fuses, always use specified fuses with the correct current rating and tripping characteristics.</li> <li>Safe operation of the device is not possible in the event of any of the following circumstances: <ul> <li>Visible damage</li> <li>Inappropriate storage</li> <li>Incorrect transport</li> <li>Switch off the power supply immediately.</li> </ul> </li> <li>Protect the device to prevent it from being restarted accidentally.</li> </ul> |          |                                                                                                    |
|----------------------------------------------------------------------------------------------------|----------|----------------------------------------------------------------------------------------------------|
| <ul> <li>Switch off the power supply immediately.</li> <li>Protect the device to prevent it from being restarted accidentally.</li> </ul>                                                                                                    | <u>k</u> | <ul> <li>Always ensure that your connecting cables are designed for use with the electrical connections in question.</li> <li>When laying connecting cables, make sure they are not kinked, sheared or pinched.</li> <li>Make sure that connecting cables are not subjected to continuous tensile loads.</li> <li>When replacing fuses, always use specified fuses with the correct current rating and tripping characteristics.</li> <li>Safe operation of the device is not possible in the event of any of the following circumstances: <ul> <li>Visible damage</li> <li>Malfunction</li> <li>Inappropriate storage</li> <li>Incorrect transport</li> </ul> </li> </ul> |
|                                                                                                    |          | <ul> <li>Protect the device to prevent it from being restarted accidentally.</li> </ul>                                                                                                    |

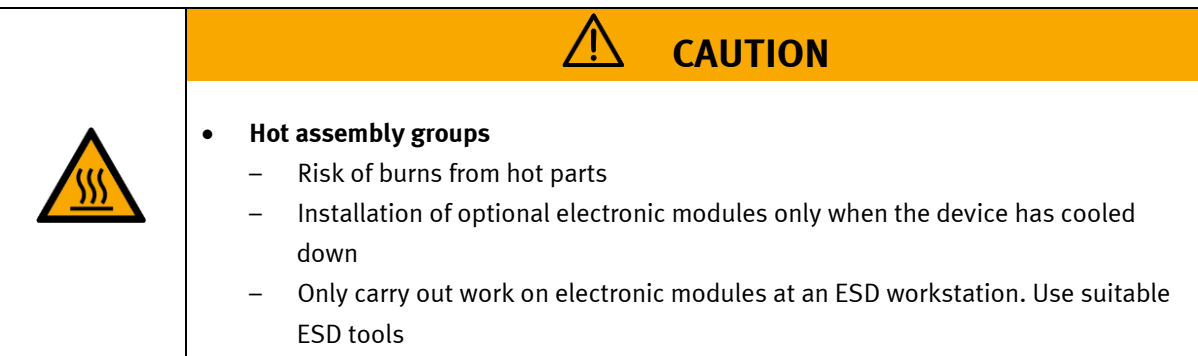

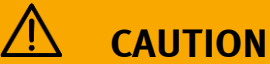

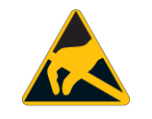

•

•

## Electrostatic discharge

- Unpredictable behavior of the robot
- Operation should take place on dissipative floor
- Avoid static charging with suitable shoes and clothing

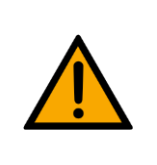

# NOTE

- Device destruction due to short circuit
  - The device contains housing openings for cooling. Make sure that no electrically conductive parts penetrate, e.g. by pinching off wire ends.

| ΝΟΤΕ                                                                                                    |
|----------------------------------------------------------------------------------------------------|
| <ul> <li>Device destruction due to incorrect operating voltage         <ul> <li>Note the voltage range of external devices.</li> <li>Compare the supply voltage with the voltage provided.</li> <li>Note the current consumption of the external device</li> <li>Pay attention to the polarity</li> <li>Make sure that the line is laid without crushing, shearing, cutting or other mechanical hazards.</li> <li>Secure the line sufficiently</li> </ul> </li> </ul> |

#### 4.4 Cyber security

Festo Didactic offers products with security functions that aid the safe operation of plants, systems, machines and networks. In order to protect plants, systems, machines and networks from cyber threats, a comprehensive security concept must be implemented and continuously updated. Festo's products and services only constitute one part of such a concept.

The customer is responsible for preventing unauthorized access to their plants, systems, machines and networks. Systems, machines and components should only be connected to a company's network or the Internet if and as necessary, and only when the suitable security measures (e.g., firewalls and network segmentation, defense-in-depth) are in place. Failure to ensure adequate security measures when connecting the product to the network can result in vulnerabilities which allow unauthorized, remote access to the network – even beyond the product's boundaries. This access could be abused to incur a loss of data or manipulate or sabotage systems. Typical forms of attack include but are not limited to: Denial-of-Service (rendering the system temporarily non-functional), remote execution of malicious code, privilege escalation (executing malicious code with higher system privileges than expected), ransomware (encryption of data and demanding payment for decryption). In the context of industrial systems and machines this can also lead to unsafe states, posing a danger to people and equipment.

Furthermore, Festo's guidelines on suitable security measures should be observed. Festo products and solutions are constantly being developed further in order to make them more secure. Festo strongly recommends that customers install product updates as soon as they become available and always use the latest versions of its products. Any use of product versions that are no longer supported or any failure to install the latest updates may render the customer vulnerable to cyber-attacks.

Support Festo in ensuring your continued safety. Please report any security findings to the Festo Product Security Incidence Response Team (PSIRT) in German or English language, by email to <u>psirt@festo.com</u> or online contact form at <u>https://www.festo.com/psirt</u>.

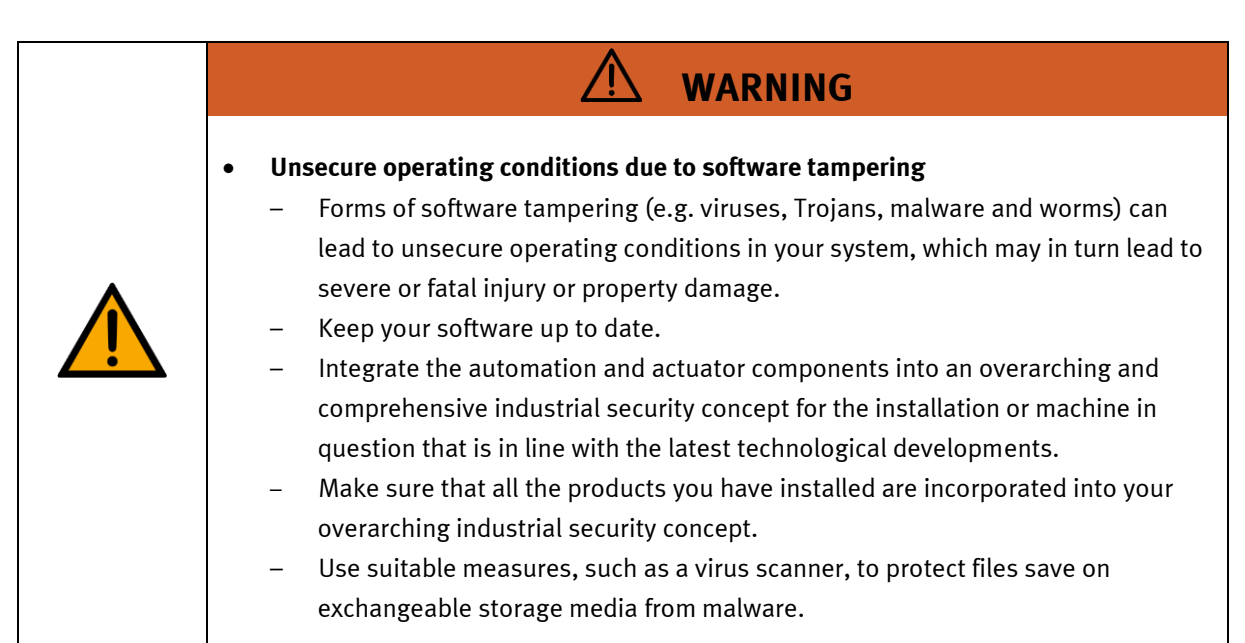

#### 4.5 Additional safety instructions

General requirements for safe operation of the devices:

- Do not lay cables over hot surfaces.
  - Hot surfaces are identified with a corresponding warning symbol.
  - Maximum permissible current loads for connector cables and devices must not be exceeded.
    - Always compare the current ratings of the device, the cable and the fuse to ensure that they match.
    - If they do not match, use a separate upstream fuse in order to provide appropriate overcurrent protection.
- Devices with a grounding terminal must always be grounded.

 If a ground terminal (green-yellow laboratory socket) is available, it must always be connected to protective ground. The protective grounding must always be connected first (before voltage) and disconnected last (after disconnecting the voltage).

The device is not equipped with a built-in circuit unless otherwise specified in the technical data.

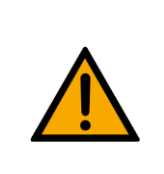

•

WARNING

This product is designed for use in industrial environments, and may cause malfunctions if used in domestic or small commercial environments.

#### 4.6 Guarantee and liability

Our General Terms and Conditions of Sale and Delivery shall apply at all times. These shall be made available to the operating company no later than upon conclusion of the sales contract. Guarantee and liability claims resulting from personal injury and/or property damage are excluded if they can be traced back to one or more of the following causes:

- Use of the equipment for purposes other than its intended use
- Improper installation, commissioning, operation or maintenance of the system
- Operation of the system with defective safety equipment, or with improperly attached or non-functional safety equipment and protective guards
- Non-compliance with directions included in the operating instructions with regard to transport, storage, installation, commissioning, operation, maintenance and setup of the system
- Unauthorized modifications to the system
- Improperly executed repairs
- Disasters resulting from the influence of foreign bodies and acts of God
- Dust generated during construction work must be kept away from the system (use coverings). See the Environmental Requirements section (contamination level) for more details.

#### 4.7 Guarantee and liability for application examples

The application examples are not legally binding, and we cannot guarantee their completeness in terms of their configuration, their equipment or any events that may occur. The application examples are not representations of any specific customer solution; they are merely intended to illustrate typical tasks for which the product in question could be used. You bear the responsibility for ensuring that the products described here are operated properly. These application examples do not in any way relieve you of your responsibility to ensure that the system is handled safely when it is being used, installed, operated or maintained.

#### 4.8 Transport

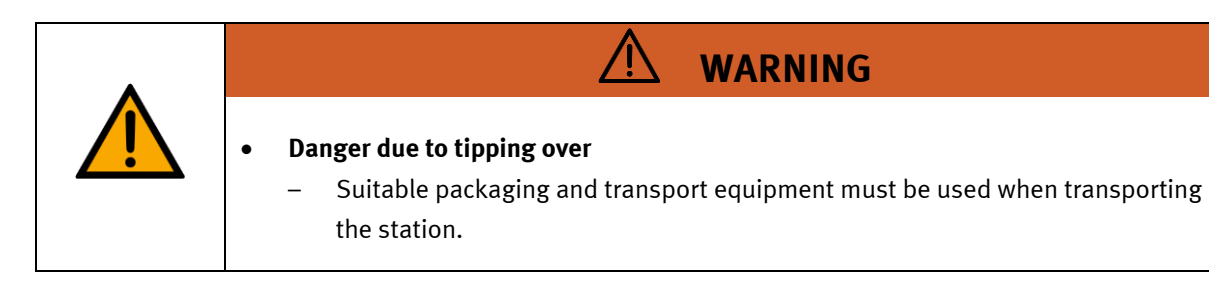

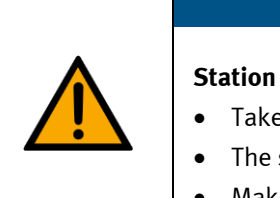

#### Station contains delicate components!

- Take care not to shake during transportation
- The station is only permitted for installation on solid, non-vibrating surfaces.

NOTE

• Make sure that the ground underneath the station has sufficient load-bearing capacity.

#### 4.9 Protective devices

In order to reduce risks, this machine contains guards to prevent access to dangerous areas. These guards must not be removed or tampered with.

#### 4.9.1 Emergency stop

Every station contains an emergency stop mushroom actuator. All the emergency stop actuators in the system are interconnected. The emergency stop signal shuts off all the actuators. Operator confirmation is required to restart the system; there is no automatic restart.

#### 4.9.2 Additional protective devices

The individual components, such as the power supplies and the controllers, possess built-in safety functions such as short-circuit protection, overcurrent protection, overvoltage protection and thermal monitoring. If necessary, consult the instruction manual for the device in question for more information.

# 5 Technical data

| Parameter                      | Value                                                   |  |  |
|--------------------------------|---------------------------------------------------------|--|--|
| Electrics                      |                                                         |  |  |
| Operating voltage              | 24 V                                                    |  |  |
| Power supply system            | 2 pieces of integrated accus, 12V                       |  |  |
| Middle power                   | Approx. 50 W                                            |  |  |
| Ambient conditions             |                                                         |  |  |
| Operating environment          | Use inside building only                                |  |  |
| Ambient temperature            | 5°C 40°C                                                |  |  |
| Rel. air humidity              | 80% up to 31°C                                          |  |  |
| Pollution degree               | 2, Dry, non-conductive contamination                    |  |  |
| Operating height               | Up to 2000 m above NN (sea level)                       |  |  |
| Noise emission level           | L <sub>pA</sub> < 70 dB                                 |  |  |
| Certification                  |                                                         |  |  |
| CE marking in accordance with: | Machinery Directive<br>EMC Directive<br>RoHS Directive  |  |  |
| EMC environment                | Industrial environment, Class A (in acc. with EN 55011) |  |  |
| Subject to change              |                                                         |  |  |

| Parameter                             | Value                                                                                    |  |  |  |
|---------------------------------------|------------------------------------------------------------------------------------------|--|--|--|
| Dimensions                            |                                                                                          |  |  |  |
| Diameter                              | 47 cm                                                                                    |  |  |  |
| Height without tower                  | 32 cm                                                                                    |  |  |  |
| Height with tower                     | 78,5 cm                                                                                  |  |  |  |
| Height with tower and transport unit  | 123 cm                                                                                   |  |  |  |
| Width with tower and transport unit   | 52 cm                                                                                    |  |  |  |
| Mass                                  |                                                                                          |  |  |  |
| Robotino with 2 St accus              | 20 kg                                                                                    |  |  |  |
| Tower                                 | 3 kg                                                                                     |  |  |  |
| Segment table                         | 1,6 kg (3+1,6 kg = 4,8 kg)                                                               |  |  |  |
| Transport unit                        | Ca. 10 kg                                                                                |  |  |  |
| Max, live load on Robotino basic unit | 30 kg                                                                                    |  |  |  |
| Max. live load on segment table       | 25,2 kg                                                                                  |  |  |  |
| Max. mass: 20 kg + 30 kg              | 50 kg                                                                                    |  |  |  |
| Speed                                 |                                                                                          |  |  |  |
| Wheel diameter                        | 125 mm                                                                                   |  |  |  |
| Wheel extent                          | 125+pi = 393 mm                                                                          |  |  |  |
| Max. drive                            | 93,5 1/min                                                                               |  |  |  |
| Max. extent speed                     | 393 mm * 93,5 1/min = 36745 mm/min = 36,7 m/min = 0,6 m/sek.                             |  |  |  |
| Max. speed                            | 36,7 m/min * cos(30°) = 31,8 m/min = 0,52 m/sek                                          |  |  |  |
| Shear force                           | Shear force                                                                              |  |  |  |
| measured                              | 150N                                                                                     |  |  |  |
| Tilting                               |                                                                                          |  |  |  |
|                                       | No tipping possible due to additional stopper                                            |  |  |  |
| Kinetic energy                        |                                                                                          |  |  |  |
|                                       | $E = \frac{1}{2} * m + v^2 = 0.5 * 50 \text{ kg} * (0.52 \text{ m/s})^2 = 6.8 \text{ J}$ |  |  |  |
| Fall down of payload                  |                                                                                          |  |  |  |
|                                       | E = m*g*h = 25,2 kg * 9,81 m/s <sup>2</sup> * 0,785 m = 194 J                            |  |  |  |
| Subject to change                     |                                                                                          |  |  |  |

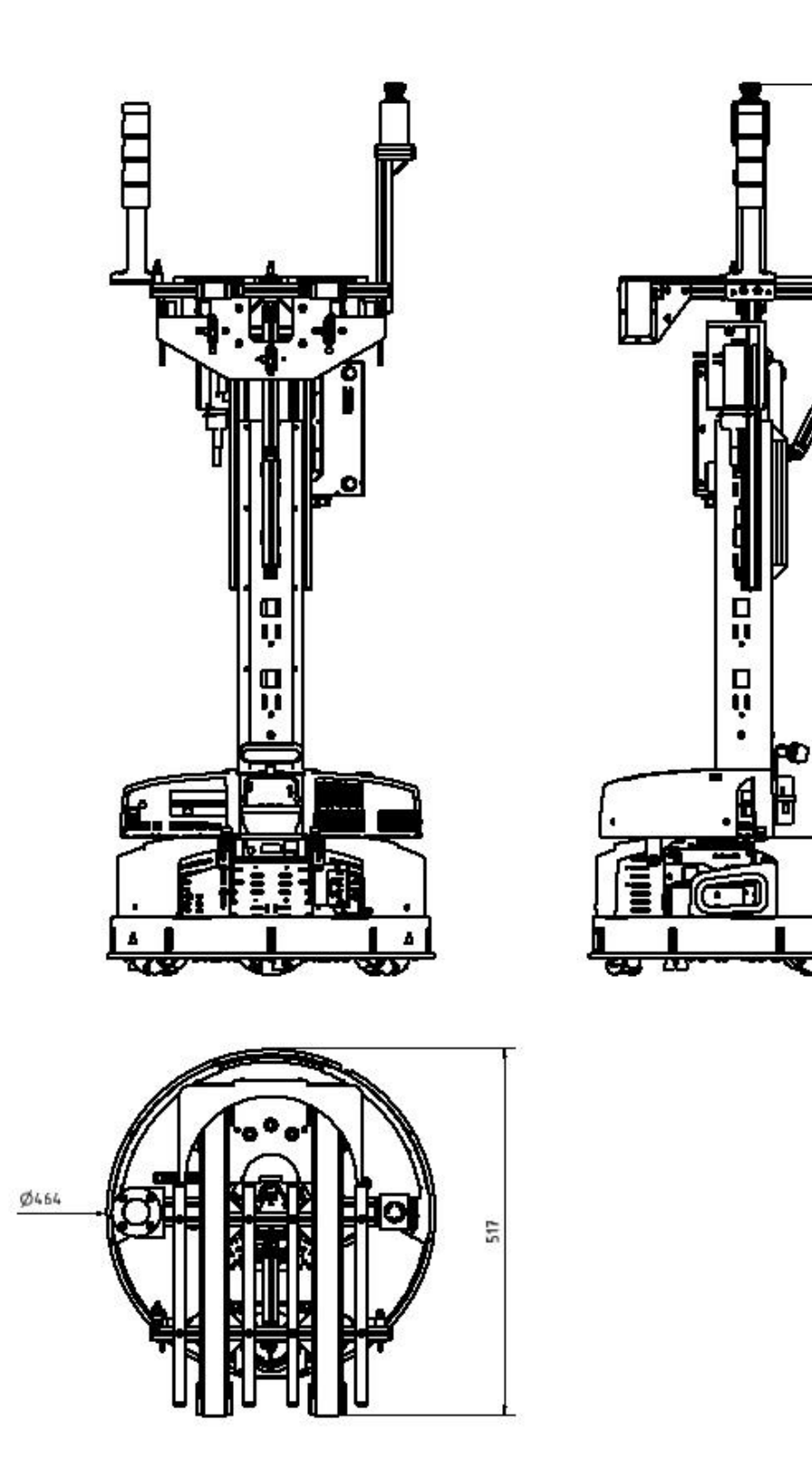

Illustration similar

1247

Δ

# 6 Scope of delivery and unpacking

## 6.1 Scope of delivery

Please, check if scope of delivery does correspond to the shipping note. The carrier and Festo Didactic are to be notified immediately in case of missing items.

## 6.2 Unpacking

Carefully remove the padding material when unpacking the Robotino. When unpacking the Robotino, make sure that none of the Robotino assemblies have been damaged. Check the Robotino for any possible damaged once unpacked. Always seize the Robotino by the two handles to avoid any damage to the command control unit, electronics and collision protection sensor. The carrier and Festo Didactic are to be notified immediately of any damage.

# 7 Design and Function

# 7.1 Transport

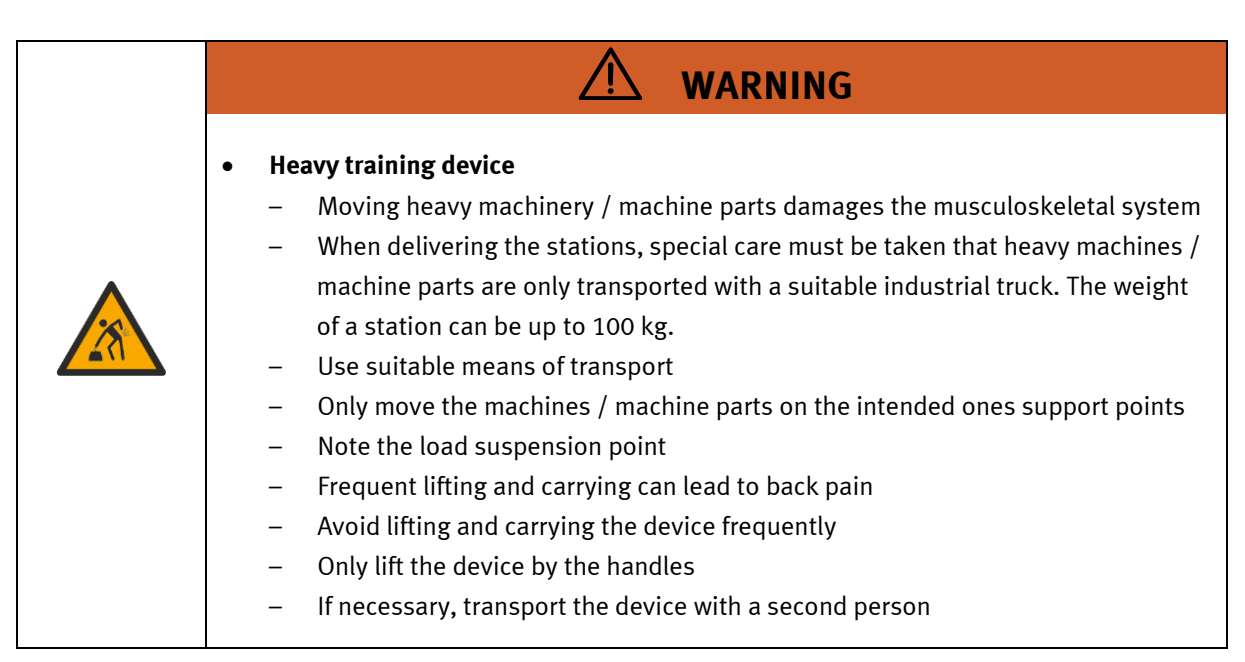

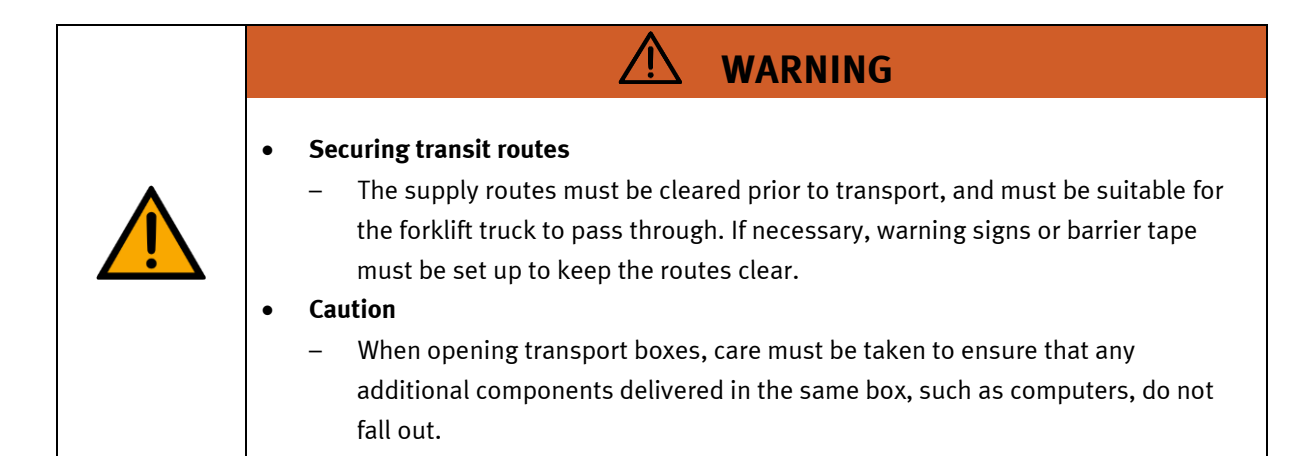

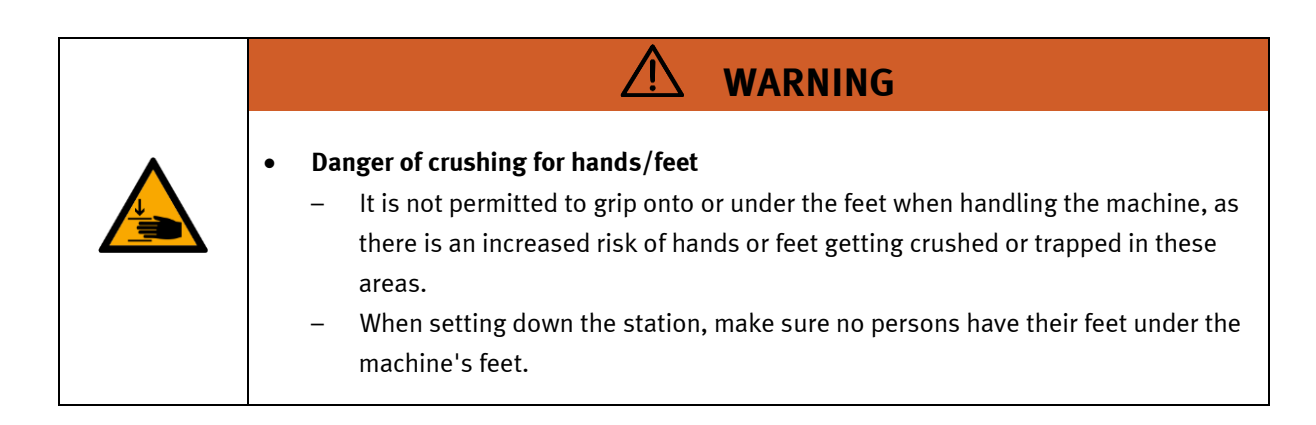

| ΝΟΤΕ                                                                                                    |
|----------------------------------------------------------------------------------------------------|
| <ul> <li>When opening the transport box, any additional components must be secured to prevent them from falling out, and removed first.</li> <li>Once this is done, the transport box can be removed/opened up fully, and the station can be taken out and moved to its intended location.</li> <li>Care must be taken with all components projecting from the machine, as sensors and similar small parts can easily be damaged if the machine is not transported correctly.</li> <li>Check that all the profile connectors are seated correctly using a size 4 – 6 Allen key. Unavoidable vibrations can loosen the connectors during transport.</li> </ul> |

#### 7.2 Setup

When unpacking the Robotino, remove the hard foam insert from the transport packaging. When removing the Robotino, make sure that no parts are damaged. Always hold the Robotino by the two handles to avoid damaging the control unit, the electronics and the collision protection sensor. After unpacking, the Robotino must be checked for possible damage. Damage must be reported to the freight forwarder and Festo Didactic immediately.

Please follow these instructions for initial setup of your Robotino.

1. Unpack

Carefully remove the padding material of the transport box when unpacking the Robotino. Make sure that none of the Robotino assemblies have been damaged. Always seize the Robotino by the two handles to avoid any damage to the control unit, electronics and collision protection sensor.

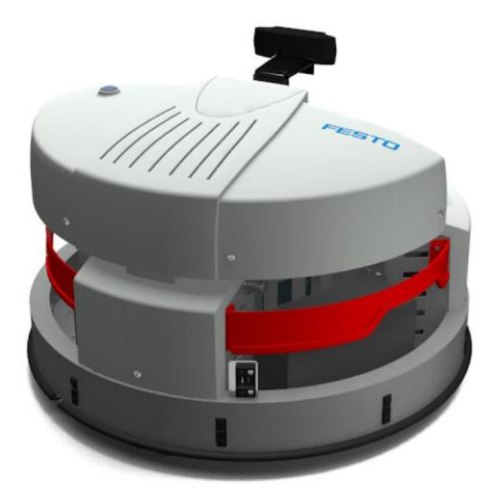

Check the Robotino for any possible damaged once unpacked. The carrier and Festo Didactic are to be notified immediately of any damage.

# 

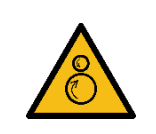

## Rotating drive rollers

- Risk of crushing if your fingers or hand are pulled in
- Do not reach into the area of the drive rollers when the device is switched on.
- Only lift the device by the handles
- Do not remove the cover of the drive rollers

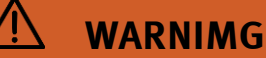

#### • Falling payload

- Falling payload can lead to severe impact or crush injuries
- Avoid staying in the Robotino's area of activity
- Ensure that the payload is securely fixed.
- Make sure that no bumps or barriers can cause the Robotino to tip over.
- Risk of tipping over
  - Risk of tipping when the center of gravity is high
  - When assembling with a tower, mount the spacers on the base plate of the robot
  - Attach external components to the robot against falling
  - Provide protection against falling goods

## 2. Start

Start Robotino by pressing the main power switch on the control unit for about 3 seconds.

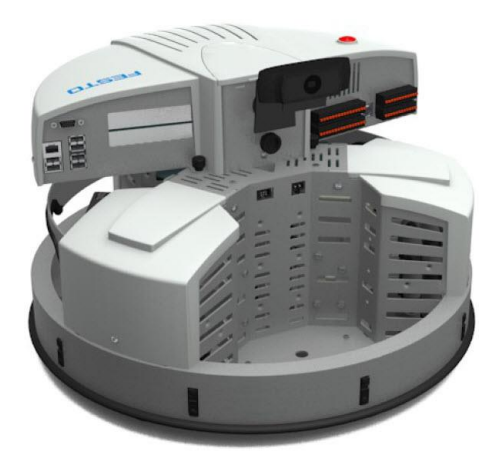

The start up takes up to 30 seconds.

#### 3. Connect

Remove the supplied mini access point from its packaging and plug it into one of the six available USB sockets in the Robotino control unit.

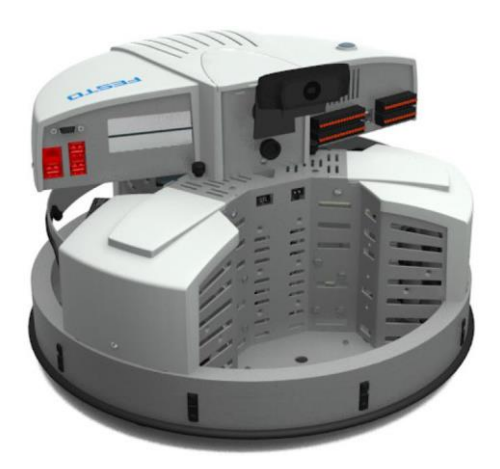

Once the Mini-Accesspoint is recognized by the operating system a WLAN access point is initialized and a web server is started that provides the web interface for the control of Robotino. By default the network name (SSID) of the access point corresponds to the specification on the nameplates of Robotino. One nameplate is located right next to the power supply connector. Connect your SmartPhone, tablet or notebook with the specified network (e.g. Robotino.301.064). The network is secured with the password "Robotino". Enter this password when you are prompted. The initialization of the first connection may take longer (up to 60 seconds).

Open an Internet browser and enter the IP address of Robotino. The Robotino web interface is shown in your Internet browser. The IP address upon delivery (172.26.1.1) can also be found on the nameplate.

#### 4. Test

To test your Robotino, switch to web interface page Program and start one of the demonstration programs. Alternatively, you can switch to web interface page Control to manage the movement of Robotino individually. Make sure that a sufficiently large clear area is available for the movement of Robotino.

#### 5. Turn off

Press the main switch of Robotino for about 3 seconds to turn off the system.

# 8 External control using Robotino View

To control your Robotino using the graphical programming system Robotino View proceed as follows.

1. Setup

Execute the latest setup of Robotino View. You find the download link to the latest setup of Robotino View on the homepage of Festo Didactic. Just look for "Festo Didactic Robotino View" in your internet search engine.

- 2. Connect to network Connect your PC or notebook via WLAN to your Robotino.
- 3. Run Robotino View Execute Robotino View on your PC or notebook.
- 4. Connect Robotino View

Enter the IP address of your Robotino into the edit box in the toolbar of Robotino View. As default the IP address is 172.26.1.1.

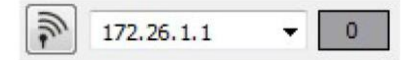

Press Enter or alternatively, click on the button with the antenna icon directly to the left of the edit box to establish the connection.

Once the connection has been successfully initialized, the button and the edit box will be disabled and the link quality is displayed in the field next to the input field of the IP address. A value of 100 corresponds to the best link quality.

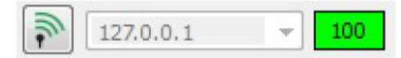

5. Programming with Robotino View

Open one of the installed samples of Robotino View from directory examples. You find this directory in the installation directory of Robotino View. Alternatively, you are able to create your own simple control program. For that use the help system of Robotino View.

6. Start control

Press the button for starting the main program to use the current program in Robotino View to control the associated Robotino.

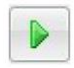

Make sure that a sufficiently large clear area is available for the movement of Robotino.

7. Finish control

Press the button for stopping the control program. The control is terminated immediately.

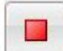

# 9 Robotino Autonomous Navigation Quick Start Guide

# 9.1 Quick Info

# 9.1.1 Switching on the Robotino

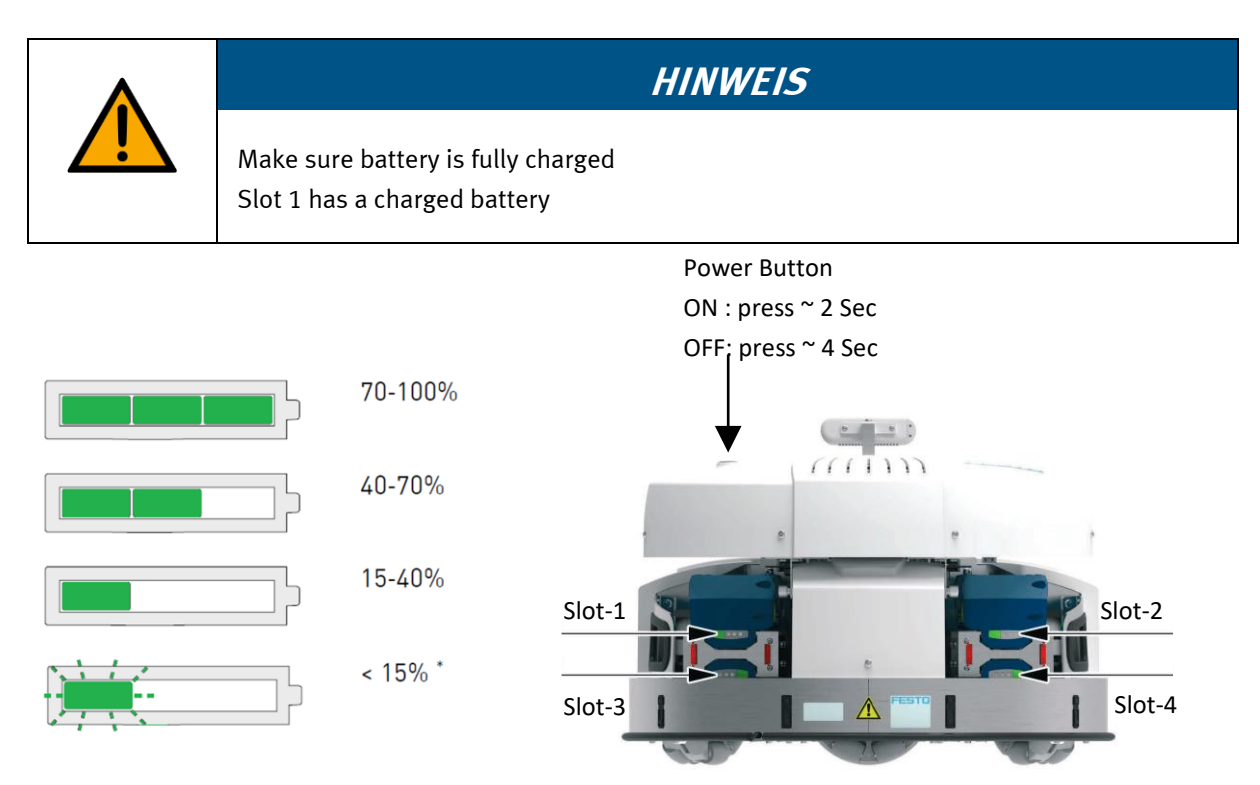

# 9.1.2 Driving the Robotino

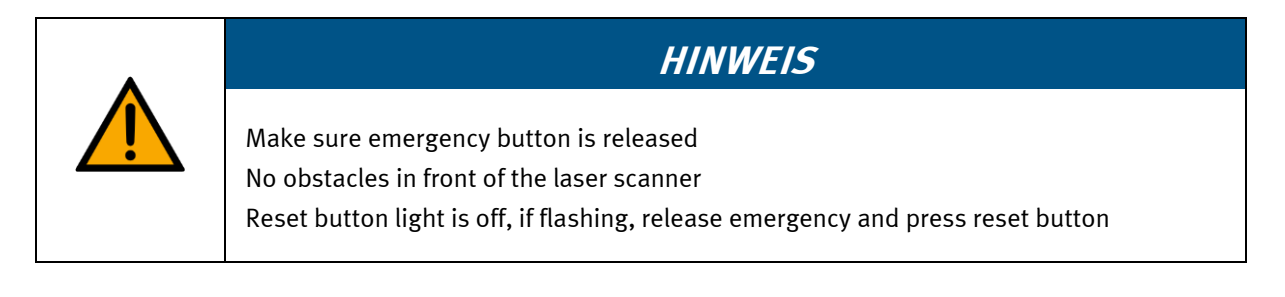

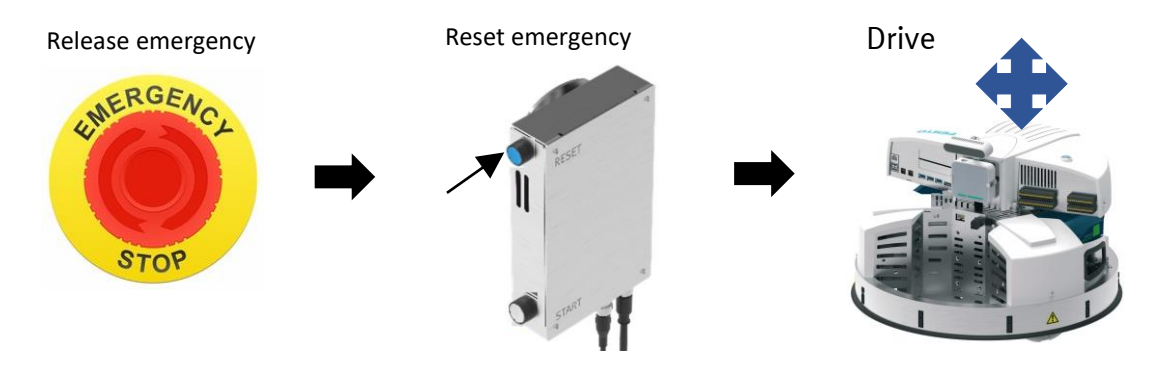

# 9.2 Light tower index

|                                                                                                    | Status   |                 | Description                                                  |
|----------------------------------------------------------------------------------------------------|----------|-----------------|--------------------------------------------------------------|
|                                                                                                    |          | Red On          | Error during executing a task                                |
|                                                                                                    | ₩        | Red flashing    | Robotino not localized                                       |
| Breamant<br>The second second second second second second second second second second second second second second second se | <b>O</b> | Orange on       | Obstacle detected in laser safety zone                       |
|                                                                                                    | ₩        | Orange flashing | Emergency stop active, release emergency and reset to resume |
|                                                                                                    | •        | Green on        | Idle and ready to receive task                               |
|                                                                                                    | ₩        | Green flashing  | Busy executing a task                                        |

# 9.3 Initial Setup

# Step 1:

Press Button to turn On the Robotino.

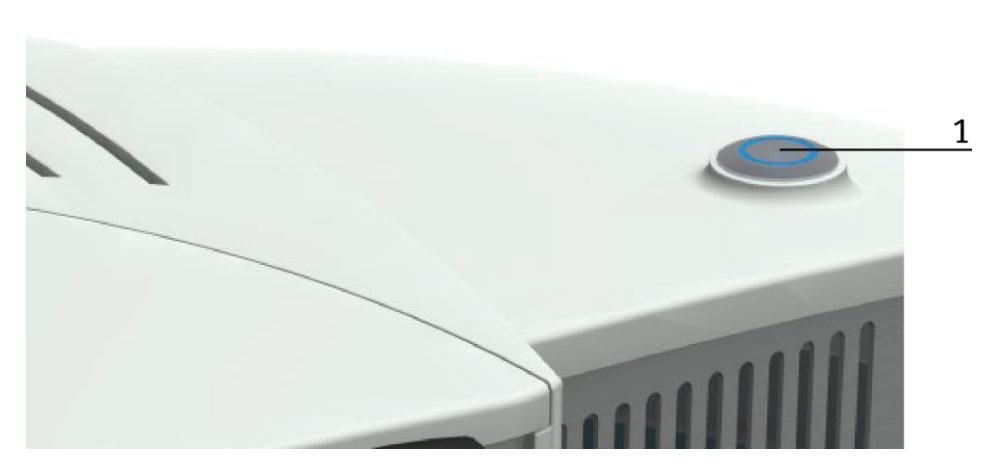

## Step 2:

Launch the Robotino Factory application.

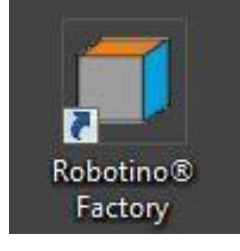

## Step 3:

Click on the connect dialog of the application.

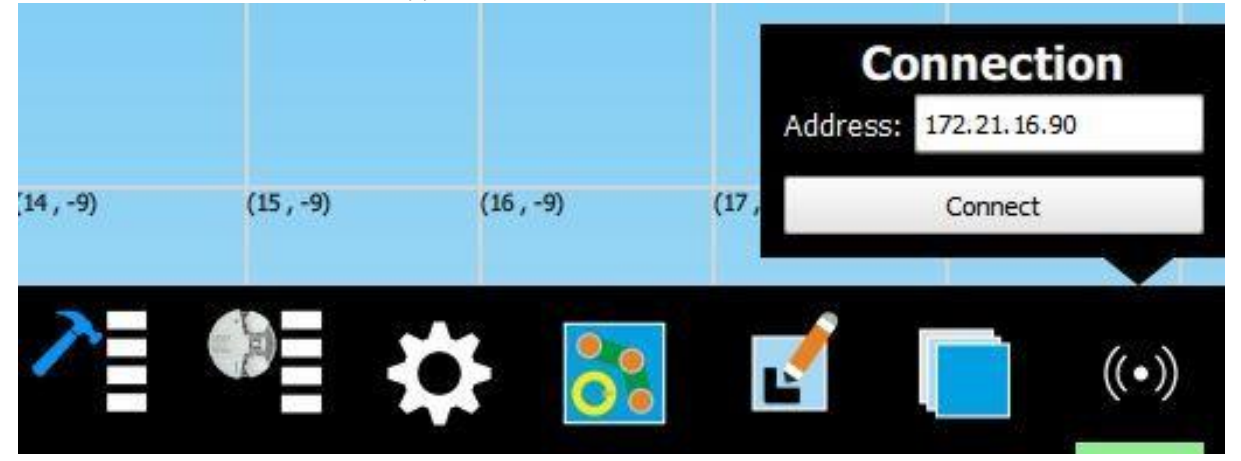

# Step 4:

Enter the IP address of the Master Robotino (When working with multiple Robotino).

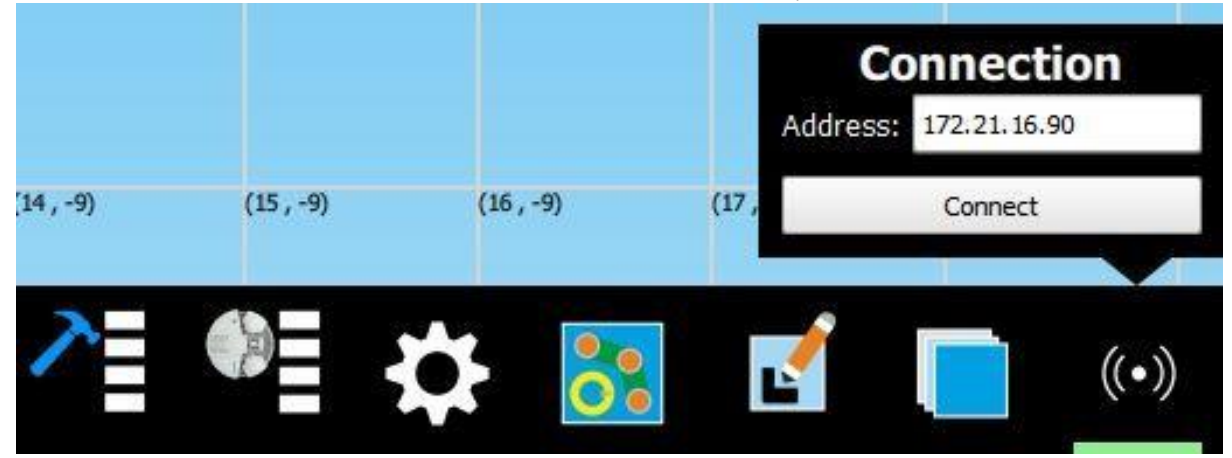

## Step 5:

Click on the connect button and the connection to the Master Robotino is established.

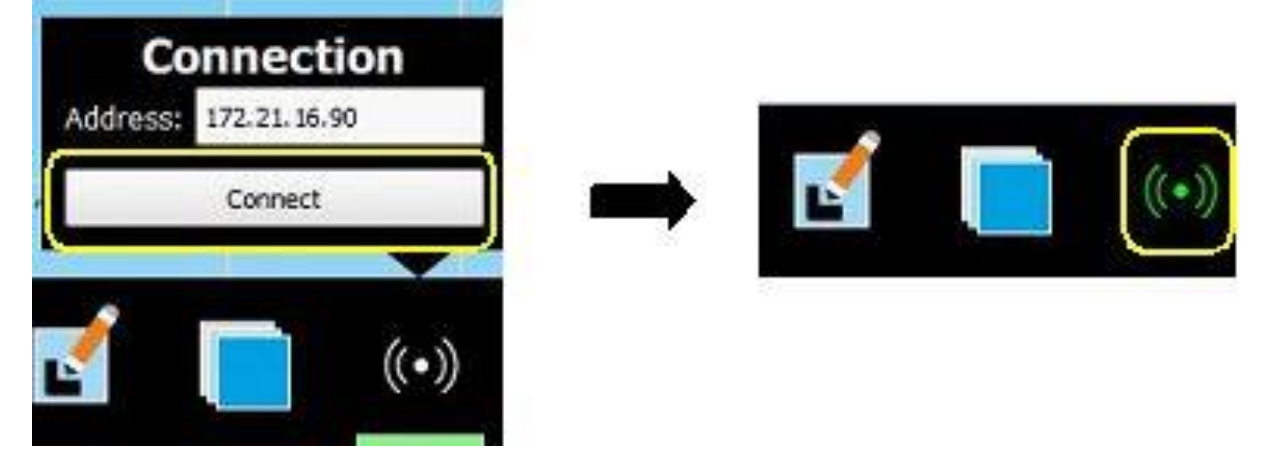

# Step 6:

Click on the map manage button and then on create new map to make a new map of the driving area.

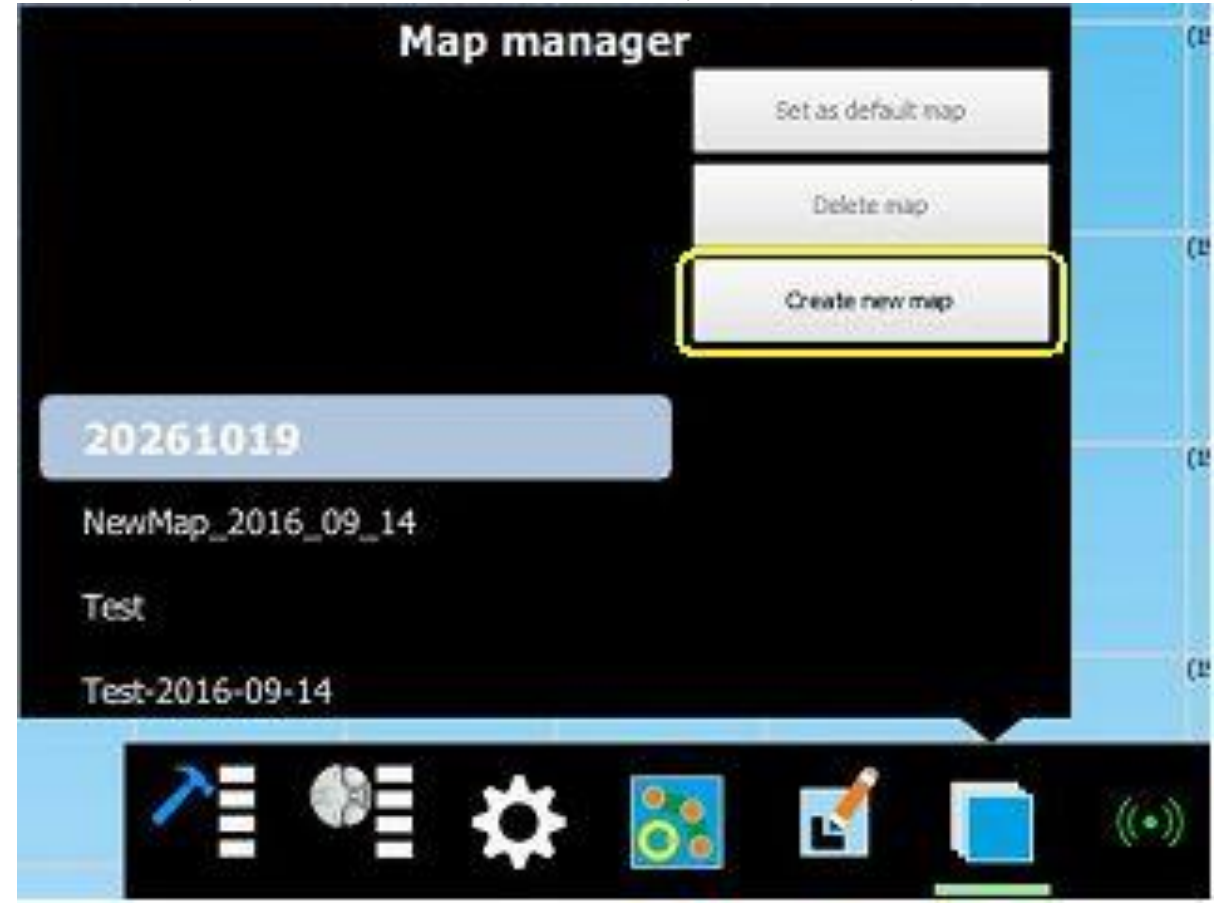

#### **Trouble shooting Note:**

If you don't see the map getting built, check if the laser scanner power and serial cable are connected.

# Step 7:

Drive the Robotino slowly using the joystick (Logitech F710 Controller)

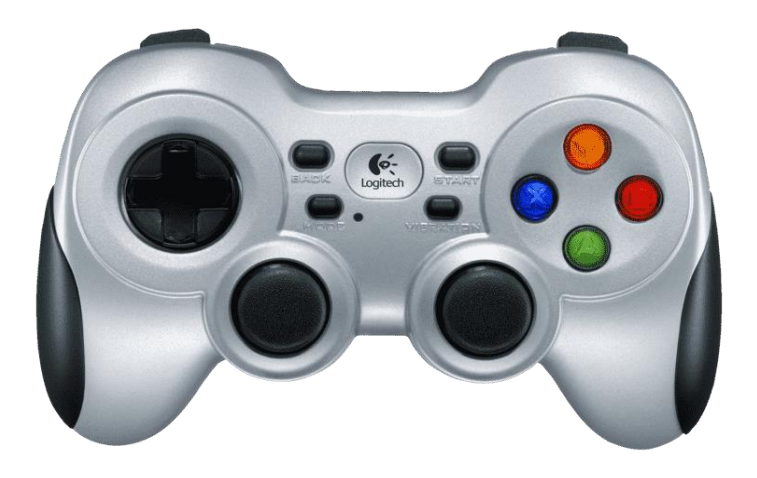

Logitech F710 wireless controller

## Step 8:

When all the desired area is covered in the map, click on check mark to save the map.

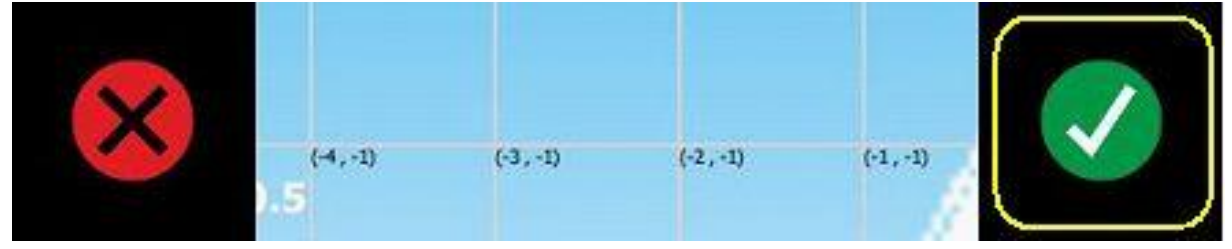

#### Step 9:

Once the map is available we need to teach the position of the station. Select the pose and path editor button.

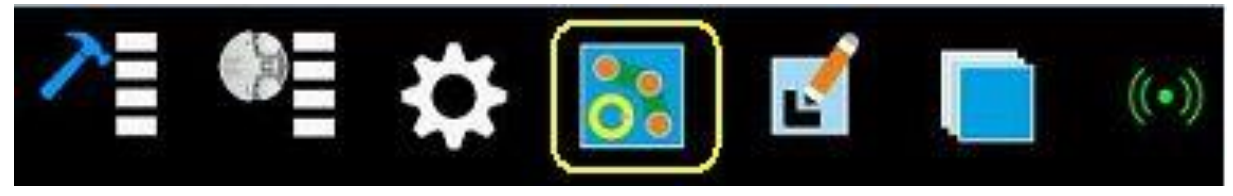

#### Step 10:

Select the add pose button and add the required positions on the map. Once the positions are add, conclude by clicking on the save button.

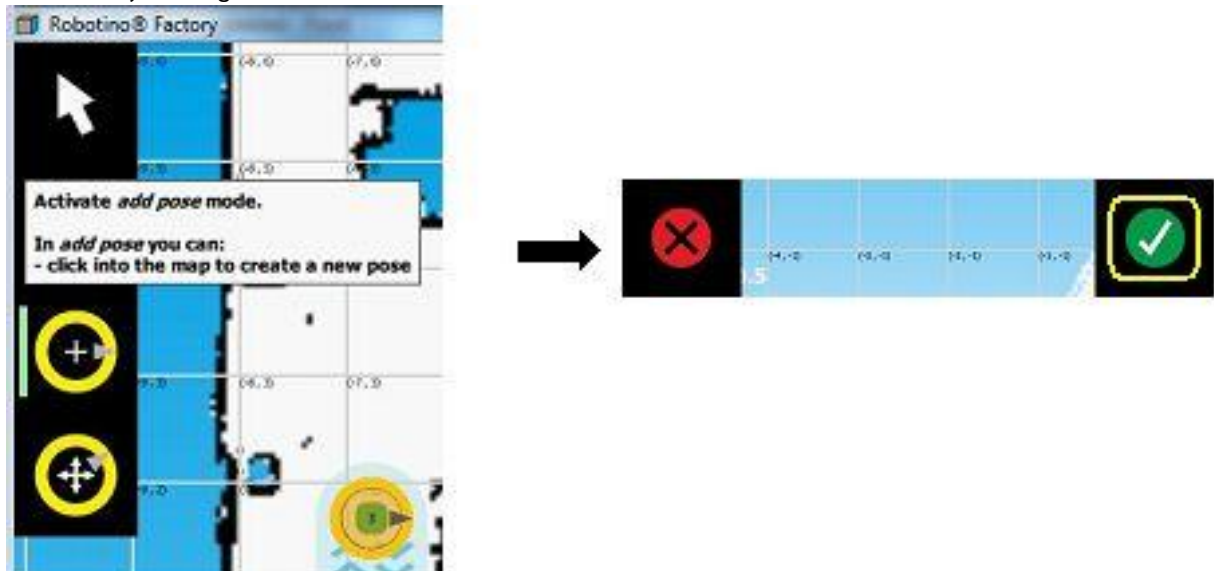

## Step 11:

Selected the move pose mode to adjust the added position and orientation on the map. Once the positions are modified, conclude by clicking on the save button.

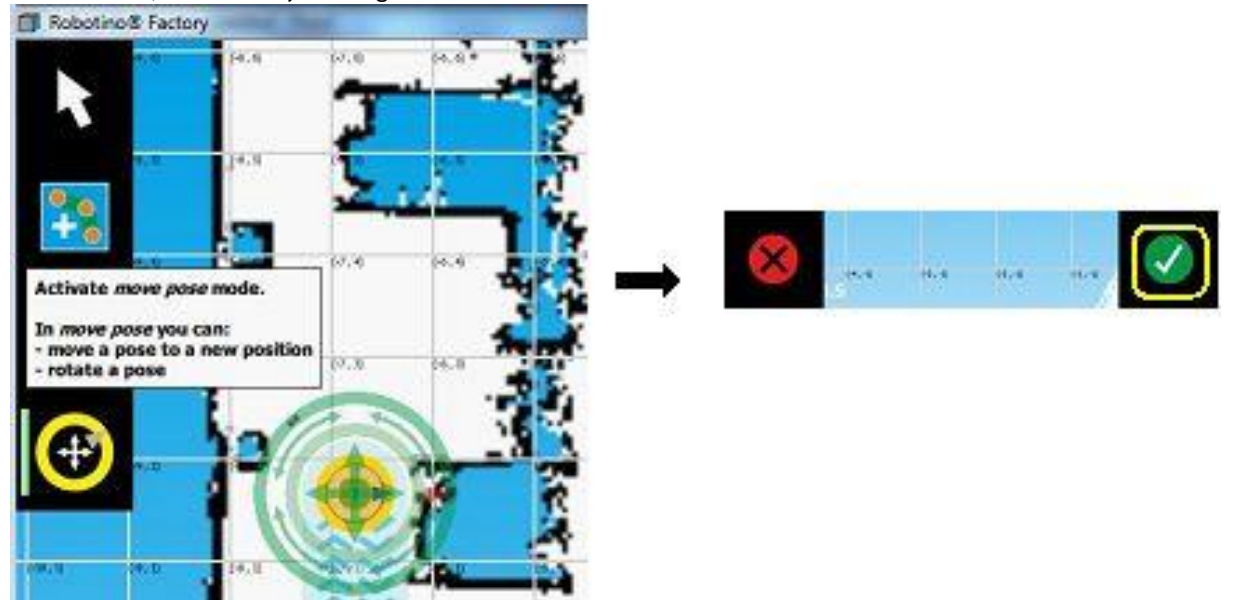

## Step 12:

Select the path mode to draw a new path between the positions.

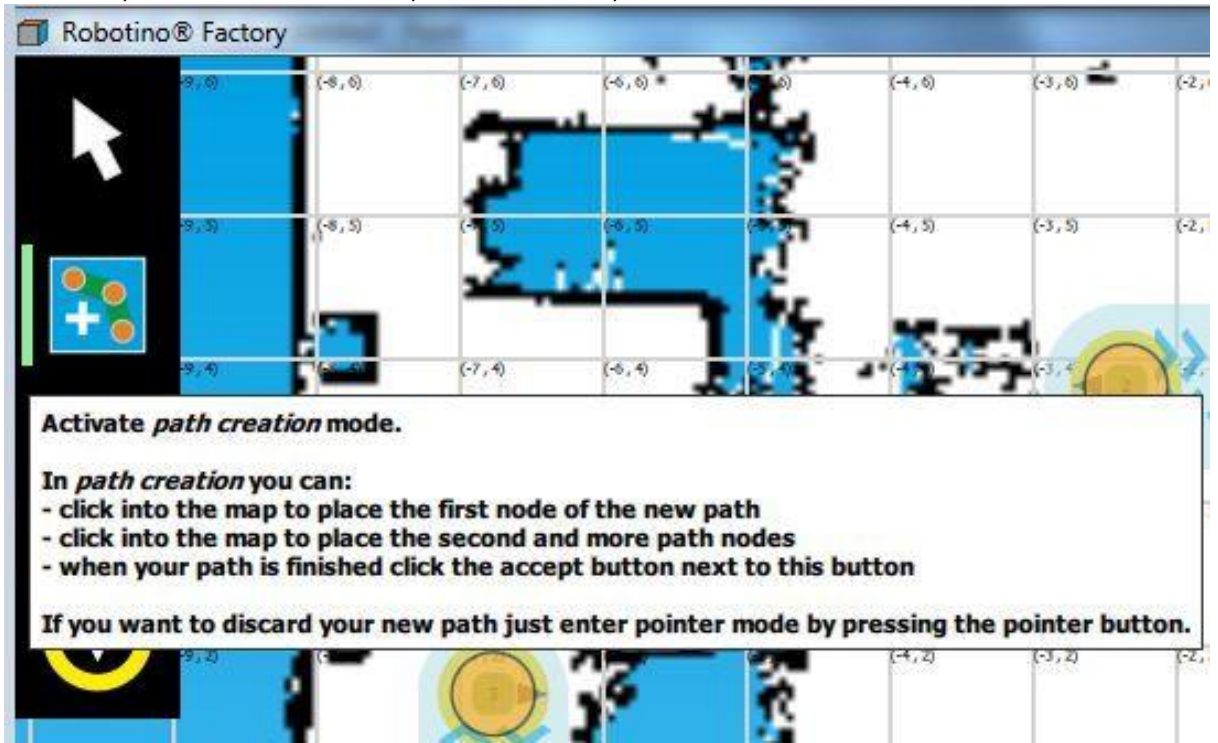

## Step 13:

Draw the path between the positions and when we want to conclude the path click on the save path button.

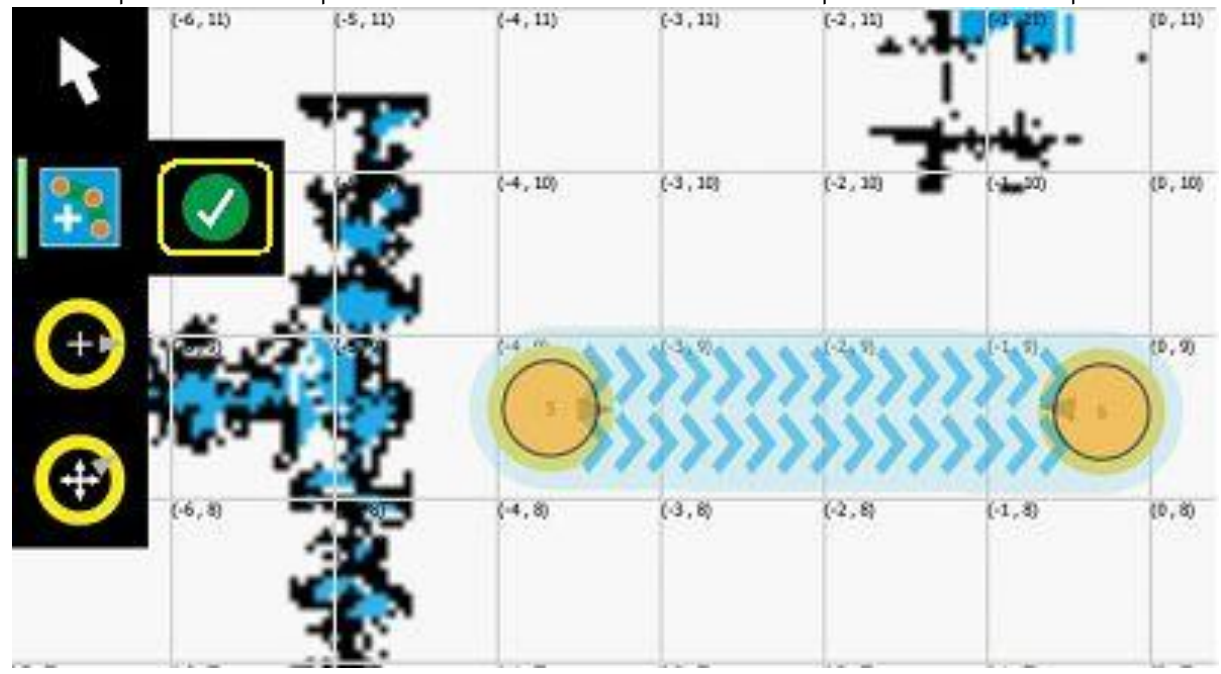

# Step 14:

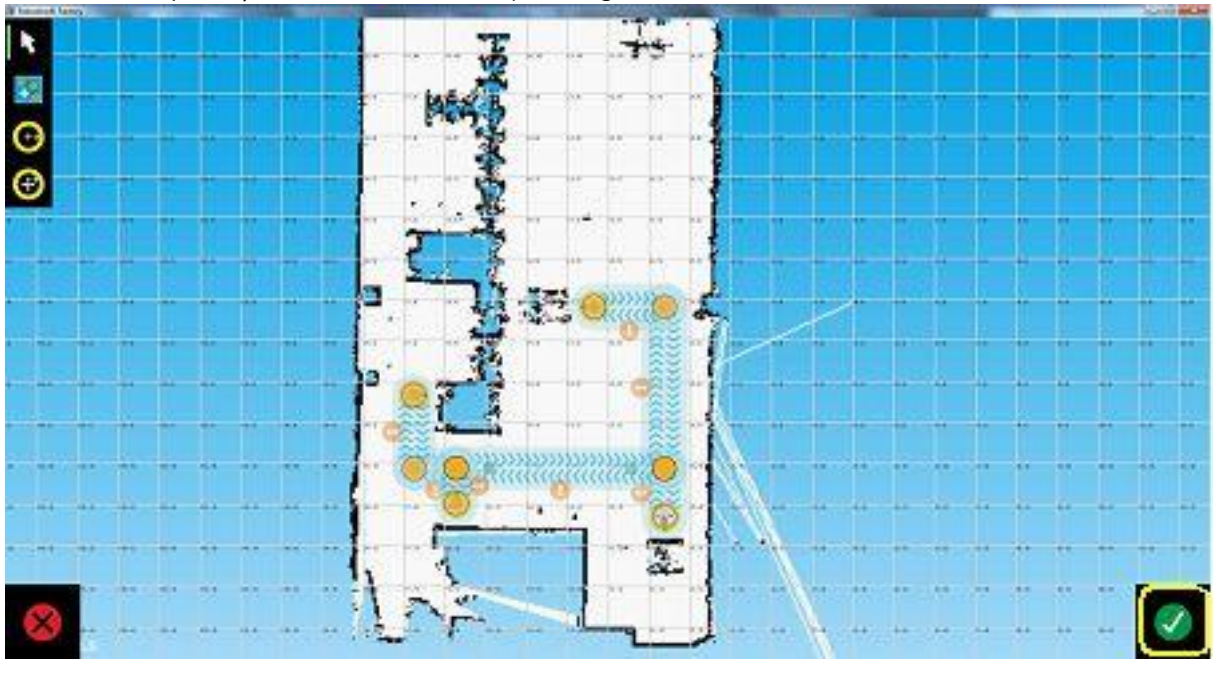

After all the required paths are drawn finish by clicking the save button.

# Step 15:

If it is required to edit the path nodes or make a path as one/two way path, select the active pointer mode.

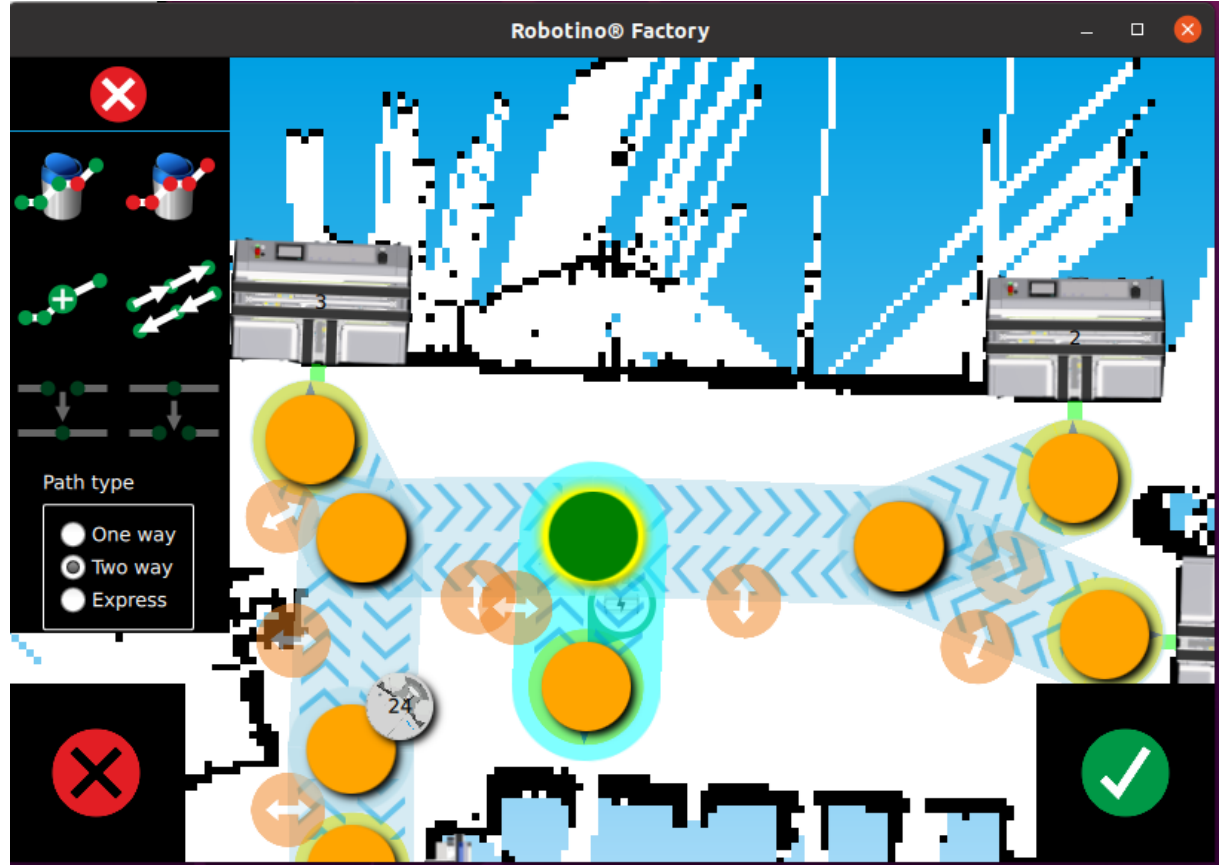

## Step 16:

Insert the correct station and link it to the appropriate position.

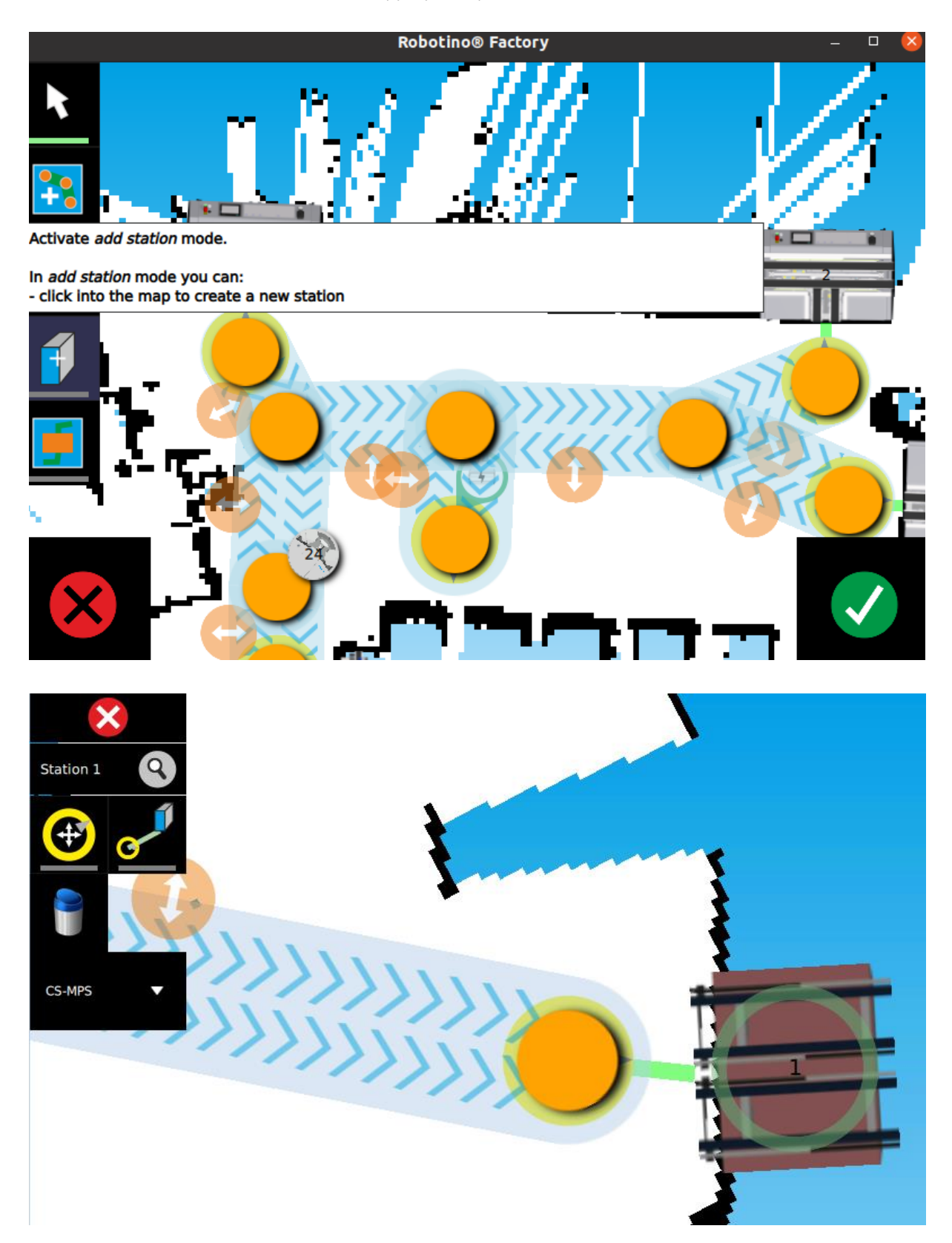

# Step 17:

When you're done, the map will then look like this:

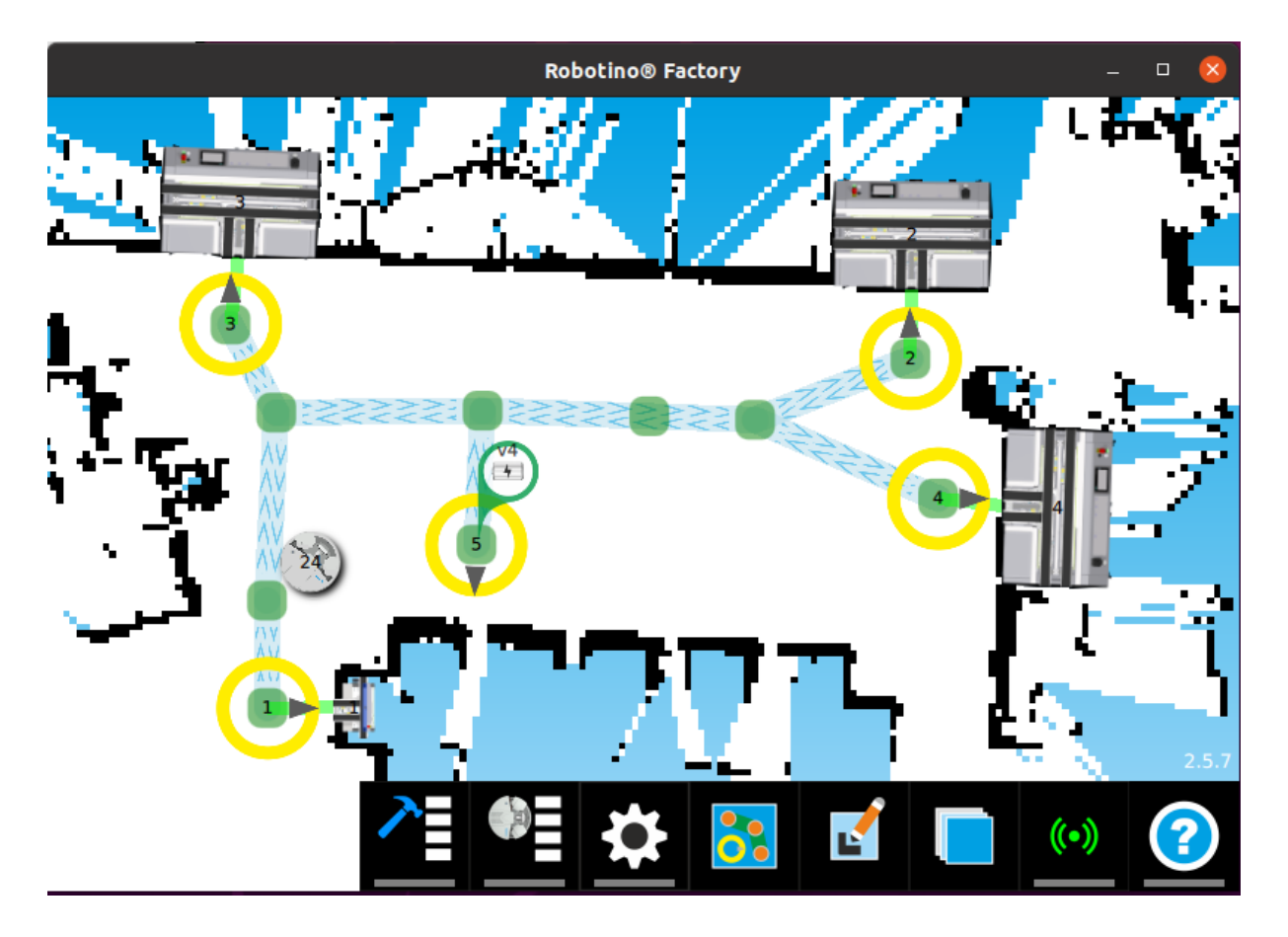

# Step 18:

When all the positions are taught launch the "Festo Fleet Manager" application.

| •••• Festo Fleet Manager | - • ×                                                                                                    |
|--------------------------|----------------------------------------------------------------------------------------------------|
| 🕲 Command Center         | Infe Fac Data Manage                                                                                                    |
|                          | Info for rieet Manager MES System Information                                                                                                    |
| 🛛 🧭 Settings             | NO. OF RODOLINO S: 2                                                                                                    |
| 9                        | Fleet Manager Port No:         13000         Start Server         Stop Server         MES System Port No:         2000         Connect         Disconnect |
| • Position Settings      | Fleet Command Center                                                                                                    |
|                          | No Select Operation Mode Manual Command Pose X in m Pose Y in m Theta in deg Battery Status Digital I/O Task Status                                       |
|                          | Connect       Disconnect       Manual       Automatic       Execute       End Task                                                                        |
|                          | FESTQ                                                                                                    |

#### Step 19:

- 1. Click on "Position Settings"
- 2. Enter the no. of taught positions and all the information related to it.
- 3. Click on "Apply" to save the entries.

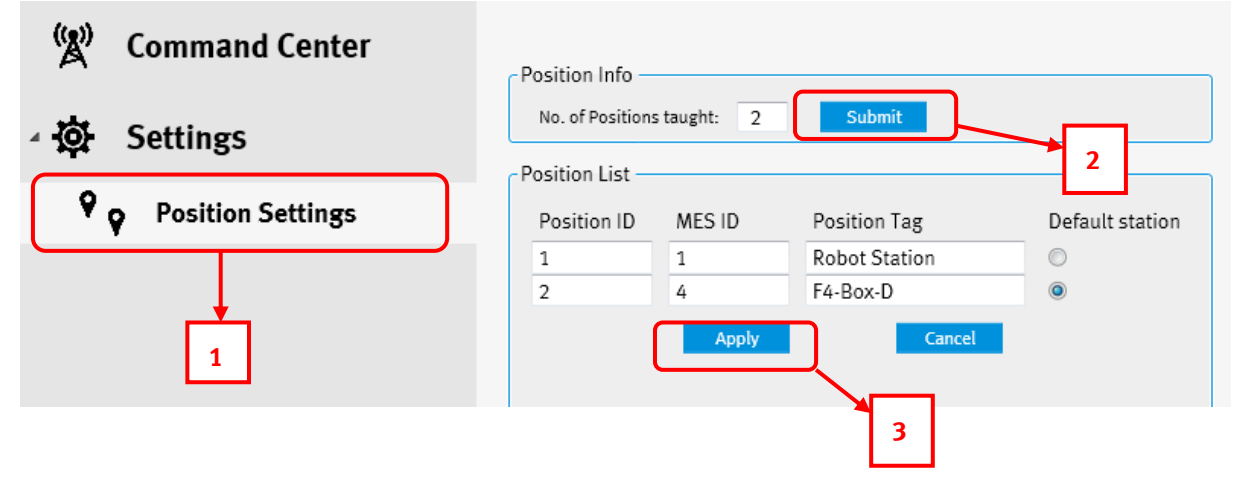

#### Step 20:

To start the Robotino to take orders from the MES4 system and automatically deliver the order

- 1. Select "Command Center" on the left tab.
- 2. Then on "Start Server" in the Info for Fleet Manager group
- 3. Then on "Connect" in the MES system information group.

When all of this is done the Robotino will automatically process the orders from the the MES4 system.

| 🕲 Command Center                        | MES System Information                                                                                                    |
|-----------------------------------------|----------------------------------------------------------------------------------------------------|
| A Settings                              | No. of Robotino                                                                                                    |
| • Position Settings                     | Fleet Manager Port No:         13000         Start Server         MES System Port No:         2000         Connect         Disconnect |
| ¥ · · · · · · · · · · · · · · · · · · · | Fleet Command Center                                                                                                    |
|                                         | No Select Operation Mode Manual Command Pose X in m Pose Y in m Theta in deg Battery Status Digital O Task Status                     |
|                                         | 2 3                                                                                                    |

# 9.4 Using Robotino after initial set-up

## Step 1:

Turn On the Robotino.

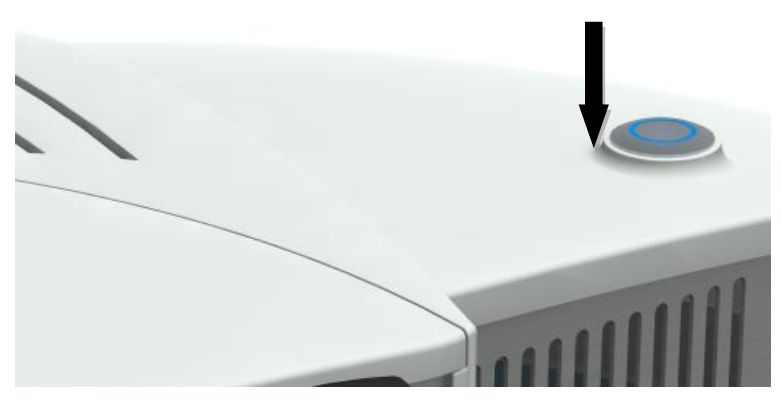

# Step 2:

Wait for the flashing green light to stop.

## Step 3:

Launch the Robotino factory application.

## Step 4:

Open the map management dialog and select the right map from the list and set it as the default map.

# Step 5:

Drive the Robotino till the flashing red light turns off.

#### Step 6:

Launch Fleet Manager Application

# **10 Festo Fleet Manager**

Festo fleet manager is software to manage logistic tasks done by a single or a fleet of Robotino. The software bridges the logistic operation between the MES software and Robotino.

|                                                                           | Fleet Manager -                                                                                                    | o x<br>STO |
|---------------------------------------------------------------------------|----------------------------------------------------------------------------------------------------|------------|
| Command Center     Sentino Settings     Robotino Settings     Preferences | Info For Fleet Manager No. of Robotine's: Pleet Manager Start Server Stary Server Fleet Command Center Fleet Command Center              |            |
|                                                                           | No Select Operation Mode Manual Command Current Position Battery Status Digital 1/0 Task Status Robotine Name                            |            |
|                                                                           | 12 3 Xiii Yiii Qi Zi Xiii Yiii Qi Zi Xiii Yiii Qi Zi Xiii Yiii Qi Zi Xiii Yiii Qi Zi Xiii Yiii Qi Zi Zi Zi Zi Zi Zi Zi Zi Zi Zi Zi Zi Zi |            |
|                                                                           | Center         Discense         Result         Adoratic         Excels         End Tail                                                  |            |
| Current User: Administrator                                               |                                                                                                    | V 3.0.0    |

The overall view of the user interface is shown in the Fig. 1

Figure 1: Main Window for controlling Robotino

The software has two four sections

- Command Center
- Position settings
- Robotino settings
- Preferences

#### **10.1 Command Center**

Here in the command center individual or multiple Robotino can be assigned logistic tasks, a detailed explanation of the command center is given in the following section.

#### 10.1.1 Info for Fleet Manager

Contains information related to size of the fleet to be managed and the communication port.

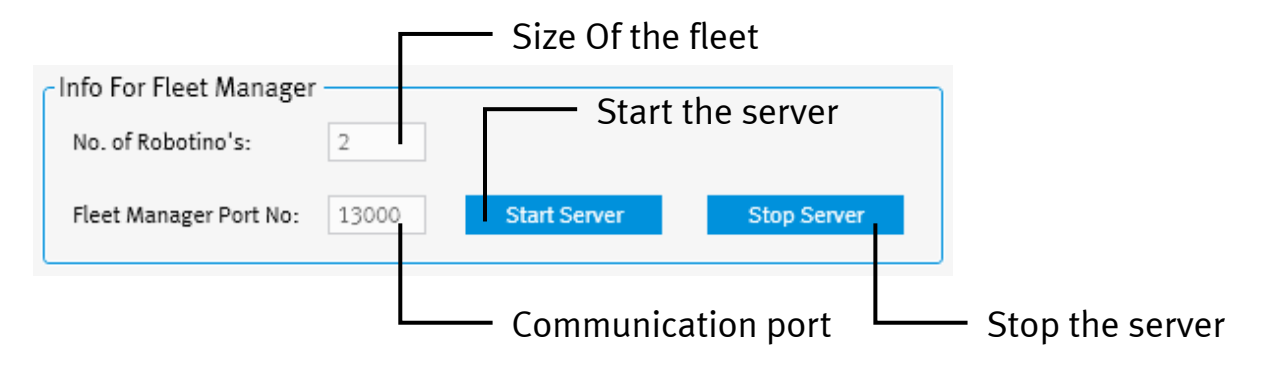

Figure 2: Fleet Manager Configuration Information

Steps to establish connection between Robotino and Fleet Manager.

- 1. If the server is running, stop the server.
- 2. Enter the no. of Robotino used with fleet manager.
- 3. Enter a valid free port number over which the fleet manager can communicate with the Robotino. (same must also be configured on the Robotino)
- 4. Click on the "Start Sever" button.

#### Note 1:

The "Stop Server" button is used to end all communication between Fleet Manager and Robotino, any connected Robotino will be disconnected.

#### Note 2:

All the information regarding connection between Fleet Manger and Robotino are displayed in the "Fleet Manager" output tab.

Once the communication is established, the following output is displayed.

| Fleet Manager                                            | er MES System List Of Orders Robotino 1 Robotino 2     |                                       |  |  |  |  |  |
|----------------------------------------------------------|--------------------------------------------------------|---------------------------------------|--|--|--|--|--|
| Fleet Manager Output                                     |                                                        |                                       |  |  |  |  |  |
| 08:56:05: Waitin<br>08:56:20: Roboti<br>08:56:20: Roboti | g for Robotino<br>ino with ID:1 co<br>ino with ID:2 co | os to Connect<br>onnected<br>onnected |  |  |  |  |  |

Figure 3: Output after communication established

#### 10.1.2 MES System Information

Contains all information critical for connection between Fleet Manager and MES System.

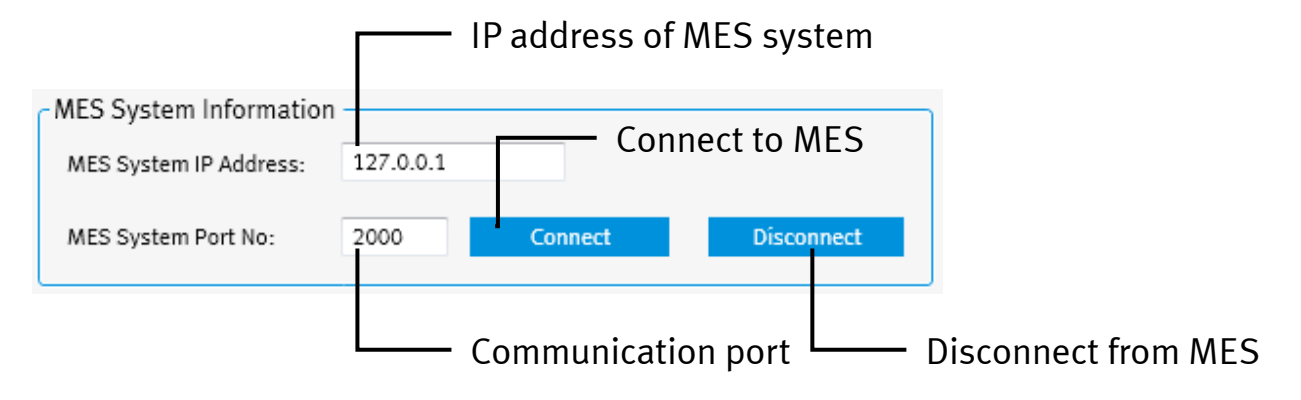

Figure 4: MES System configuration information

Steps to establish connection between Fleet Manager and MES System.

- 1. Switch all the Robotino to manual mode.
- 2. If already connected, disconnect from MES.
- 3. Enter the IP address of the MES System.
- 4. Enter the Port No. used for communication.
- 5. Click on the "Connect" button.

Once the communication is established, the following output is displayed in the output tab.

| Fleet Manager     | MES System      | List Of Orders     | Robotino 1     | Robotino 2 |  |  |
|-------------------|-----------------|--------------------|----------------|------------|--|--|
| MES System Output |                 |                    |                |            |  |  |
| 09:46:26: Conec   | ted to the serv | er with IP:127.0.0 | 0.1 and to Por | t:2000     |  |  |

Figure 5: Output after getting connected to MES System

Once connected to the MES System, the Fleet Manager can receive the orders from MES System and command the Robotino.

#### 10.1.3 Fleet Command Center

The Command Center gives an overview of the Robotino status, which are a part of the fleet. It can also be used, to control individual Robotino manually.

| uscu    | ,         | muormun        |                 | 10   | mai | iuu  |               |            |                |         |        |     |                  |               |
|---------|-----------|----------------|-----------------|------|-----|------|---------------|------------|----------------|---------|--------|-----|------------------|---------------|
| Robotir | 10        | Current        |                 |      |     |      | Current       | Position   |                | Critica | l Sign | als |                  | Assigned      |
| No      |           | Operation mode | 2               |      |     |      | Inforn        | nation     |                | Infor   | matio  | n   |                  | Robotino Name |
|         | Select    |                | Select ma       | anua | al  |      |               |            | Battery Status |         |        |     | Current          |               |
|         | Robotin   | 0              | Comma           | and  |     |      |               |            | in Volts       |         |        | E   | execution Status | ;             |
| No      | Select    | Operation Mode | Manual Comman   | nd   |     |      | Current Posit | ion        | Battery Status | Digita  | LI/O   |     | Task Status      | Robotino Name |
| 11      |           |                |                 |      |     |      | Xr1, Yr       | 0, θ1197   | 24             | •       | •      | ۲   | Idle             | BoxR-11       |
| 12      | 1         | Manual         | Go To Positi    | Ŧ    | 3   |      | Xi3, Yi       | 2, θ1133   | 33             | •       | 0      | ٠   | Idle             | BoxR-12       |
| 13      |           | Manual         | Dock To         | ٠    | 6   | 1    | X:8, Y:1      | 12, 0:212  | 24             | ۲       | ۲      | •   | Idle             | CarrierR-13   |
| 14      |           |                |                 |      |     |      | X:9, Y:       | 6, 0:140   | 20             | 0       | 0      | •   | Idle             | CarrierR-14   |
|         |           |                |                 |      |     |      |               |            |                |         |        |     |                  |               |
|         |           |                |                 |      |     |      |               |            |                |         |        |     |                  |               |
|         |           |                |                 |      |     |      |               |            |                |         |        |     |                  |               |
|         |           |                |                 |      |     |      |               |            |                |         |        |     |                  |               |
|         | 6         | annect         | Disconnect      |      |     | Ma   | inual         | Autor      | vatic          | Exc     | cute   |     | End Task         |               |
|         |           |                |                 |      |     |      |               |            |                |         |        |     |                  | _             |
| -       |           |                |                 |      |     |      | <u>.</u> .    |            |                |         |        |     |                  |               |
| E       | sring Bad | CK RODOTINO    | Remove Robotino |      | cha | ange | operation     | Change op  | eration I      | xecute  | e manu | lai | Emnd Curro       | ent           |
|         | 10.5      | bervice        | from Service    |      | m   | ouel | o manual      | mode to at | utomatic       | Com     | manu   |     | Executio         | 11            |

Figure 6: Fleet Command Center

The table contains the following.

- 1. Robotino No (Robotino ID entered in Web-interface)
- 2. Selection box to dispatch commands to individual Robotino
- 3. Operation Mode (Indicates the mode in which the Robotino is currently operated)
- 4. Manual Command (Appears when "Operation Mode" is manual)
- 5. Current Position (The current position of the Robotino in X, Y and the heading angle)
- 6. Present status of the Robotino battery in Volts.
- 7. Important digital signal information with the sequence (Laser warning, Laser safety, Box present)
- 8. The status of the Robotino.
- 9. The name of the Robotino entered in the settings.

#### Note 1:

The commands to Robotino's are sent by clicking on the button below the table.

# Note 2:

Any button click can only be executed when the selection box in the "Select" column is checked.

# Note3:

The Robotino "No" with an orange background indicates that the Robotino is currently in the "Reserve AGV" position.

#### Note 4:

The red background color of the cell indicates that the emergency stop of that Robotino is active.

The functionalities of individual buttons are explained below.

Connect

- If the current "Operation Mode" is "Out of service" bring back the Robotino to service.
- The corresponding output is displayed in the "Fleet Manager" output tab.

Disconnect

- If the Robotino is in operation and is required to remove it from service.
- The corresponding output is displayed in the "Fleet Manager" output tab.

Manual

- Sets "Operation Mode" to Manual, in this mode the orders from MES System cannot be processed.
- Only sets to manual mode no command is sent to Robotino

Automatic

- Sets "**Operation Mode**" to Automatic, in this mode, the logistic orders will be read from the MES system and processed.
- The transmitted order information is displayed in the corresponding "Robotino" output tab.
- When any error occurs in automatic mode a window pops up along with an **ALARM** sound and waits for the user to acknowledge the error.

| Robotino 1                                                                                      | x                              |
|-------------------------------------------------------------------------------------------------|--------------------------------|
| Error occured during docking to station as the<br>Click YES to RETRY<br>Click NO to ABOARD TASK | docking station is not present |
|                                                                                                 | Yes No                         |

Figure 7: Error message from the Robotino

• Click "Yes" if the reason for error has been resolved or "No" to terminate the task.

#### Note 1:

Until the user acknowledge the "Error Message" Robotino will not continue.

#### Note 2:

If an order exists in MES System and the fleet manager is not processing them, please check the **connection between MES System and Fleet Manager** and make sure the **MES ID and Position ID are entered correctly in the "Position Settings"**.

#### Execute

When the "operation Mode" is set to manual, the "Manual Command" column in the table gets populated with options for all possible manual commands.

| 0 | Select              | Operation Mode | Manual Command     |   | Current Position  |
|---|---------------------|----------------|--------------------|---|-------------------|
|   |                     | Automatic      |                    |   | X:0, Y:2, Teta:70 |
| 2 | <ul><li>✓</li></ul> | Manual         | Go To Position 🛛 🖌 | 3 | X:0, Y:0, Teta:56 |
|   |                     |                | Go To Position     | 1 |                   |
|   |                     |                | Dock To            |   |                   |
|   |                     |                | Undock             |   |                   |
|   |                     |                | Load Box           |   |                   |
|   |                     |                | Unload Box         |   |                   |
|   |                     |                | Dock To Charger    |   |                   |
|   |                     |                | Undock Charger     |   |                   |

Figure 8: Manual command options

#### Steps for executing a manual command

1. Select a manual command from the available option, a help pops up while entering the number.

| lect | Operation Mode | Manual Command   |                                      | Pose X in m                                     | Pose Y in | nm | Theta in |
|------|----------------|------------------|--------------------------------------|-------------------------------------------------|-----------|----|----------|
|      | Automatic      |                  |                                      | 0                                               | 0         |    | 0.0      |
| Z    | Manual         | Go to Position 🔻 |                                      | 0.5                                             | 12.506    |    | 1.5      |
|      | Out of service |                  | Got                                  | oPosition ID                                    |           |    | 0        |
|      |                |                  | 2: V<br>3: Ir<br>Doc<br>1: L<br>2: R | Varehouse<br>NOut<br>KTo Belt ID<br>eft<br>ight | 9         |    |          |
|      |                |                  |                                      |                                                 |           |    |          |

Figure 9: Pop-up help for entering a valid ID

2. Once a valid ID is entered click Execute.

Manual

#### Note:

onnect

A new command can only be sent to Robotino when the previous task is completed.

Automatic

Execute

End Task

• End the current task being executed, irrespective of its "Operation Mode".

#### 10.1.4 Out tabs

The outputs corresponding to different elements of the Fleet Manager are all sorted accordingly to output tabs. The different output tabs are:

- 1. Fleet Manager (All relating to Fleet Manager and Robotino connection)
- 2. MES System (All related to MES System and Fleet Manager)
- 3. List of orders (Overview of open/on-going logistic orders)
- 4. Robotino "n"

In the list of orders tab, user can monitor the open and on-going logistics tasks. The details of the locked stations by individual Robotino can also be see on this tab.

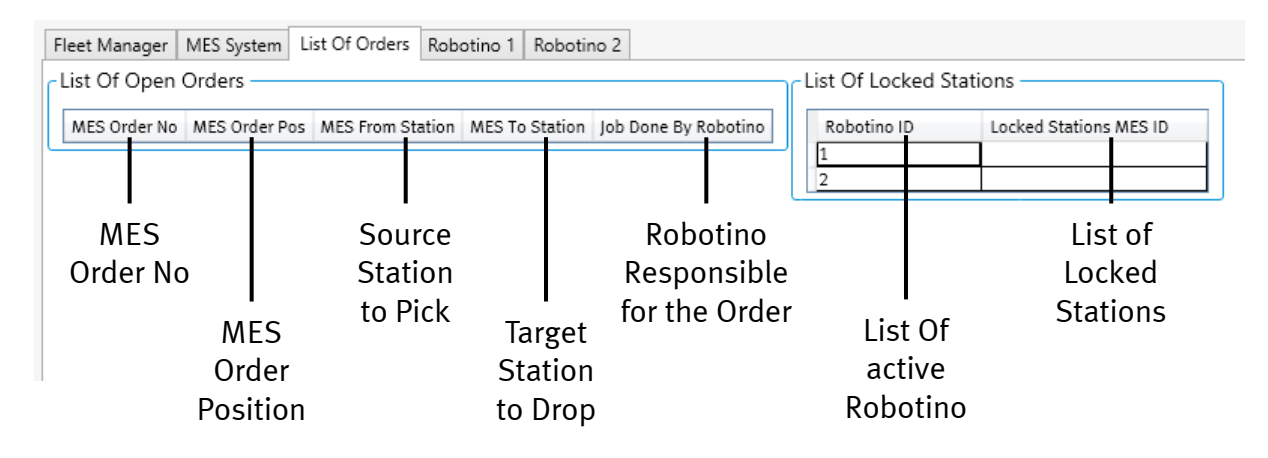

Figure 10: List of Orders tab

The Robotino output tab has two sections, the upper section displays the commands sent from Fleet Manger to Robotino and the lower section displays the status updated from the Robotino to Fleet Manager.

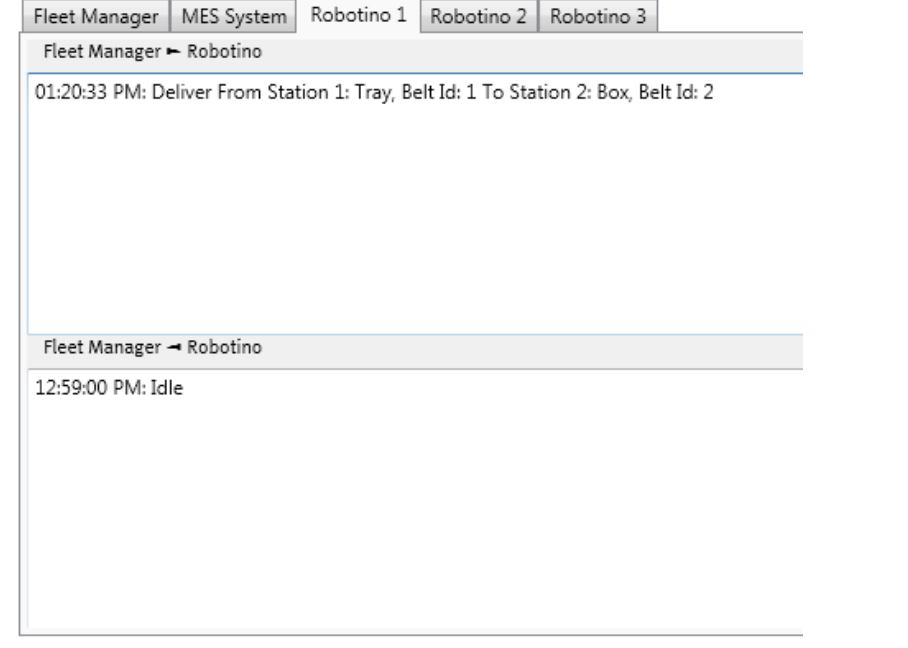

Figure 11: Robotino command & state output tab

#### **10.2 Preferences**

The basic layout of the settings tab is shown in the figure below.

| Switch User                                                        |  |  |  |  |  |
|--------------------------------------------------------------------|--|--|--|--|--|
| Login As: Operator  Password: Log In                               |  |  |  |  |  |
|                                                                    |  |  |  |  |  |
| Start-Up Settings                                                  |  |  |  |  |  |
| Login As: Administrator V Password:                                |  |  |  |  |  |
| Auto start Fleet Manger Server on start-up 🖌                       |  |  |  |  |  |
| If 100 no.of jobs done then charge for minimum 1 minutes           |  |  |  |  |  |
| If voltage is less than 20 volts then charge for minimum 1 minutes |  |  |  |  |  |
| Enable logging function                                            |  |  |  |  |  |
| Fleet Manager used with CIROS                                      |  |  |  |  |  |
| Apply Cancle                                                       |  |  |  |  |  |
|                                                                    |  |  |  |  |  |
|                                                                    |  |  |  |  |  |
| Restore Factory Settings                                           |  |  |  |  |  |

Figure 12: Fleet manager software configuration

Here in the settings tab the fleet manger software is configured. The user at any point during the operation has the freedom to switch between "Operator" and "Administrator".

#### Note 1:

There is no password to login as the "operator". When logged in as an operator the user can only connect, disconnect and command the Robotino. user has no privilege of changing any of the settings.

#### Note 2:

The **password** to login as **"Administrator"** is **"SolutionCenter"**. The Admin has the complete privilege of changing any of the settings as per the requirements.

#### Note 3:

In the "Start-Up Settings", the user can predefine the settings which will be effective on every start-up of the fleet manager software.

#### Note 4:

The "Restore Factory Settings" button will reset all the settings to the factory default settings. To reset to factory default the user must be logged in as Administrator.

#### **10.3 Position Settings**

In the position settings a suitable relation between the taught position ID (Factory-4 software) and the MES Resource ID is made.

| osition List — |        |           |              |             |   |                 |              |           |     |
|----------------|--------|-----------|--------------|-------------|---|-----------------|--------------|-----------|-----|
| Position ID    | MES ID | Buffer No | Position Tag | Pose Type   |   | Default station | Reserve AGV  | Package T | ype |
| 1              | 1      | 0         | CP-F-RASS-1  | CP System   | Ŷ | 0               |              | Box       | ~   |
| 2              | 2      | 0         | CP-F-RASS-2  | CP System   | ¥ | 0               | $\checkmark$ | Box       | Ý   |
| 3              | 3      | 0         | CP-F-RASS-3  | CP System   | ~ | 0               |              | Carrier   | ~   |
| 4              | 4      | 0         | CP-F-BUF-ROB | Manual work | Ŷ | 0               |              | Carrier   | Ý   |
| 990            | 990    | 0         | Charging     | Charging    | Ŷ | 0               |              | Box       | Ŷ   |
| 991            | 991    | 0         | Parking      | Parking     | ~ | 0               |              | Box       | ~   |

Figure 13: Position List Configuration

Steps to configure positions:

- 1. We begin by entering the No. of Positions taught on the Robotino.
- 2. Click on Submit.
- 3. Enter the values into the empty fields.
- 4. Click "Apply" to keep the changes or "cancel" to undo changes.
- 5. When an undefined box is given out from any of the station, it always goes to the default station.

#### Note 1:

To make any changes the user must be logged in as "Administrator"

#### Note 2:

The "MES ID" must be entered correctly corresponding to the "Transport Stations" configured in the "MES Software". If a wrong value is entered the Robotino will be unable to execute the orders.

#### Note 3:

The "Buffer No" is configured if a single MES resource has multiple positions to dock.

#### Note 4:

If the check box "Reserve AGV" is checked, Robotino waits at this location after completing its task. Robotino will continue only when a task has a source starting at that point.

#### Note 5:

If a parking pose is defined and not occupied by any other Robotino, the Robotino after completing the delivery task drives to the parking position in the event it blocks other Robotino from completing the task.

#### Note 6:

If a charging pose is defined and not occupied by any other Robotino, the Robotino will drive to the charging station after the conditions for charging operations are satisfied. (See settings window)

#### **10.4 Robotino Settings**

In the exception settings, we define the Robotino list and the forbidden tasks for the individual Robotino. The exception settings tab is shown in the figure below.

| MES ID                    | MES Tag                                                                                                    | Robotino Type                                                                                                    |  |  |  |  |  |
|---------------------------|----------------------------------------------------------------------------------------------------|----------------------------------------------------------------------------------------------------|--|--|--|--|--|
| 15                        | LOG-M-C1                                                                                                    | Carrier Transporter 👻                                                                                                    |  |  |  |  |  |
| 16                        | LOG-M-C2                                                                                                    | Carrier Transporter v                                                                                                    |  |  |  |  |  |
|                           |                                                                                                    |                                                                                                    |  |  |  |  |  |
|                           |                                                                                                    |                                                                                                    |  |  |  |  |  |
| Apply Cancel              |                                                                                                    |                                                                                                    |  |  |  |  |  |
| - Exception               |                                                                                                    |                                                                                                    |  |  |  |  |  |
| Robotino ID: 2:LOG-M-C2 ~ |                                                                                                    |                                                                                                    |  |  |  |  |  |
|                           | -h O                                                                                                    |                                                                                                    |  |  |  |  |  |
| 2:CP-L-Bran               | cn-2 v                                                                                                    |                                                                                                    |  |  |  |  |  |
| 5:CP-L-RobC               | lell_2-In v                                                                                                    |                                                                                                    |  |  |  |  |  |
|                           |                                                                                                    |                                                                                                    |  |  |  |  |  |
|                           |                                                                                                    |                                                                                                    |  |  |  |  |  |
| Add Excep                 | tion                                                                                                    |                                                                                                    |  |  |  |  |  |
|                           |                                                                                                    |                                                                                                    |  |  |  |  |  |
|                           | -                                                                                                    |                                                                                                    |  |  |  |  |  |
| From Stat                 | ion                                                                                                    | To Station                                                                                                    |  |  |  |  |  |
| 1:CP-L-Bra                | anch-1                                                                                                    | 2:CP-L-Branch-2                                                                                                    |  |  |  |  |  |
| 2.0100                    | ancii-2                                                                                                    | j.cP*E*Kobcett_2*fit                                                                                                    |  |  |  |  |  |
|                           |                                                                                                    |                                                                                                    |  |  |  |  |  |
|                           |                                                                                                    |                                                                                                    |  |  |  |  |  |
|                           |                                                                                                    |                                                                                                    |  |  |  |  |  |
|                           |                                                                                                    |                                                                                                    |  |  |  |  |  |
|                           | Dolota                                                                                                    |                                                                                                    |  |  |  |  |  |
|                           | Delete                                                                                                    |                                                                                                    |  |  |  |  |  |
|                           | MES ID<br>15<br>16<br>by<br>2:LOG-M-C2<br>2:CP-L-Bran<br>5:CP-L-RobC<br>Add Excep<br>From Stat<br>1:CP-L-Bra<br>2:CP-L-Bra | MES ID MES Tag<br>15 LOG-M-C1<br>16 LOG-M-C2<br>by<br>2:LOG-M-C2 ~<br>2:CP-L-Branch-2 ~<br>5:CP-L-RobCell_2-In ~<br>Add Exception<br>From Station<br>1:CP-L-Branch-1<br>2:CP-L-Branch-2<br>Delete |  |  |  |  |  |

Figure 14: Exception Configuration

Steps to configure an exception:

- 1. We begin by entering the Robotino ID and the corresponding MES ID
- 2. Click on Apply.
- 3. Select the required Robotino and the forbidden path( from station and to station)
- 4. If you would like to forbid both the direction select the check box
- 5. Click on the "Add Exception" button. You can see the list of exception and delete it when not required.

#### Note 1:

To make any changes the user must be logged in as "Administrator"

### Note 2:

Make sure the MES ID is same as in the MES software.

# **11 Resetting network settings**

In case you need to reset the network settings of Robotino to the state of delivery, perform the following instructions.

1. Start

Start Robotino by pressing the main power switch on the control unit for about 3 seconds.

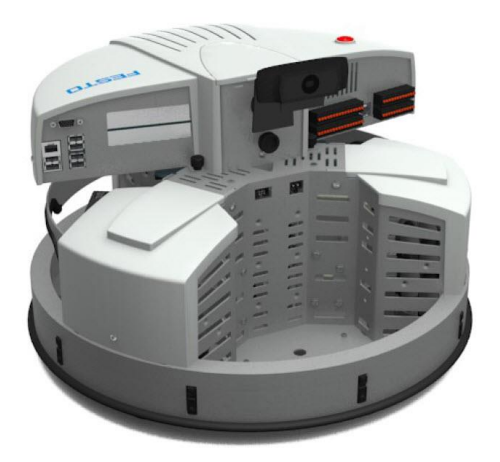

The start up takes up to 30 seconds.

2. Resetting network settings

Press the reset key at the bottom of the control unit of Robotino for about 3 seconds.

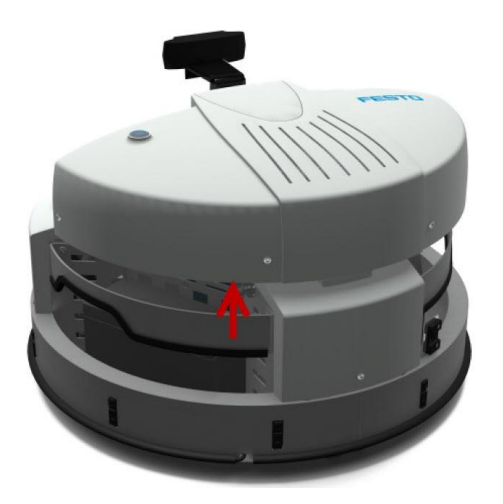

All network settings will be reset. The network name (SSID) of the access point as well as the IP address of Robotino correspond to the specification stated on the nameplates of your Robotino. Now perform the steps in the initial start up to test the network settings.

# **12 Assembly and Connectors**

## 12.1 Installing the optical sensors

The optical sensors need to be mounted to the mounting plates in the loading bay of Robotino and has to be connected to the I/O-Interface.

Required tools:

- Allen keys 2.5 mm and 3 mm
- Open-end wrench 10 mm
- Phillips screwdriver 3 mm
- 1. Pre-assembling the sensors

All of the components for the optical sensors must be pre-assembled before they are mounted to Robotino and connected. For each sensor you need one fibre-optic unit, one fibre-optic cable and one retainer for the fibre-optic cable.

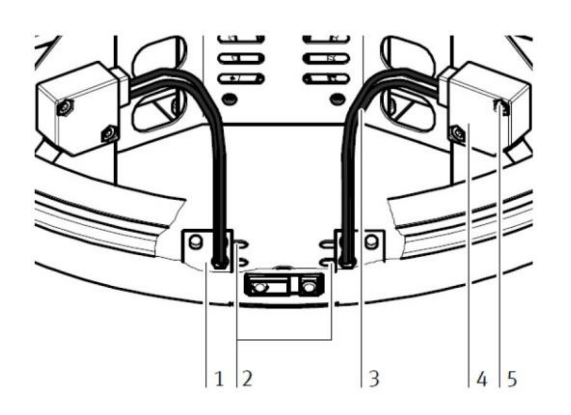

Fibre-optic mounting bracket (1), Mounting slots (2), Fibre-optic cables (3), Fibre-optic unit (4), Mounting screws and holes (5)

First of all, cut the two fibre-optic cables to the required length. It is absolutely essential to use a fibreoptic cutting device to this end, in order to assure that the fibre-optic cables are no destroyed, and to ensure error-free functioning. Screw the fibre-optic head into the mounting bracket until it protrudes from the other side by approximately 2 mm. Secure it with the included nut. When the mounting brackets are attached to the chassis during a later assembly step, it must be assured that the sensors are located at the inside ends of the slots. Otherwise, the distance between the sensors cannot be changed.

Insert the free end of the fibre-optic cable into the black retainer in the fibre-optic unit. Push it all the way in until resistance is plainly perceived. Tighten the retainer with the Phillips head screw.

2. Mounting the sensors on the chassis

Now mount the sensors on the chassis of Robotino. First of all, secure the fibre-optic mounting bracket (1) to the bottom of the chassis by inserting two screws into the slot (2) from underneath. How far apart the fibre-optic cables (3) need to be mounted depends upon the width of the object to be detected. Screw the fibre-optic mounting bracket to the chassis at the location shown in the photo. The mounting bracket is secured from underneath with the included screws (3 mm hexagon socket head screws). Secure both mounting brackets. Now mount the fibre-optic unit (4) to the mounting plate in the Robotino. Secure it to the threaded holes provided to this end with the included screws (5).

3. Connecting the sensors

Connect the optical sensors to the power supply and to the digital inputs of the I/O interface.

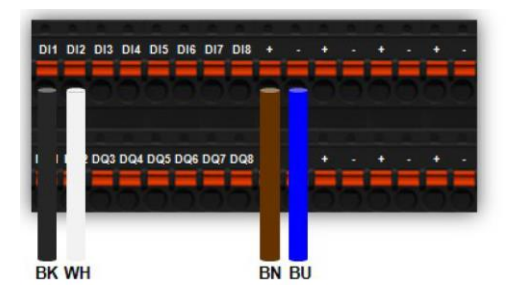

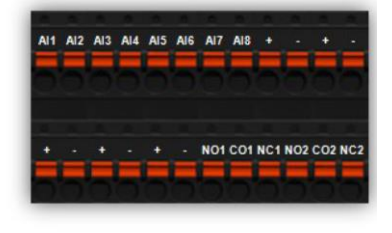

Verify the following circuit specification using the data sheet of the optical sensors.

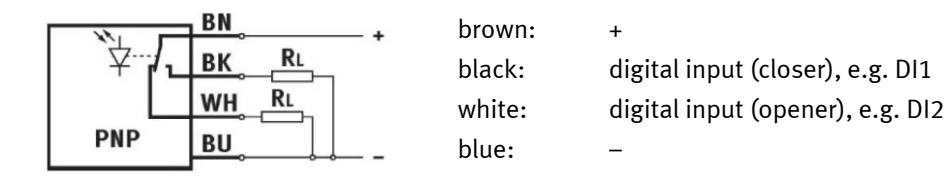

4. Adjusting the sensors

Use the enclosed small screwdriver, turn the adjusting screw until the operating status display (LED) switches on to adjust the optical sensors. Check if the respective sensor switches off at the corresponding position on a dark background.

#### 12.2 Installing the inductive sensor

The inductive sensor is mounted in one of the three predetermined positions in the floor plate of Robotino and has to be connected to the I/O-Interface.

Required tools:

- Open-end wrench 17 mm
- 1. Mounting the sensors

Select either one of the two circular openings in the bottom panel of the loading bay of Robotino or the opening in the centre of the bottom plate to mount the inductive sensor. Turn the upper lock nut onto the sensor thread, slide the sensor with the plug side up into the opening provided, keep it in the desired position and fix the sensor with the lower lock nut.

2. Connecting the sensors

Connect the inductive sensor to the power supply and to one analogue input of the I/O interface.

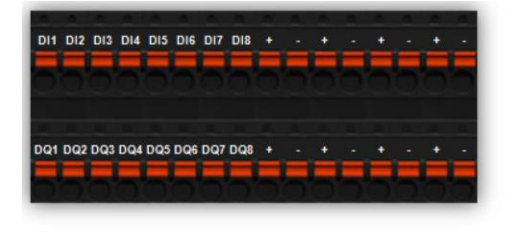

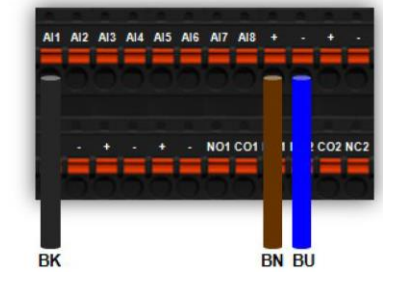

Verify the following circuit specification using the data sheet of the optical sensors.

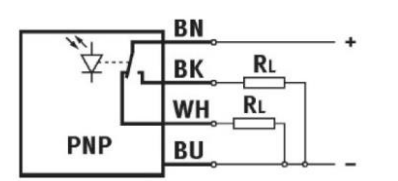

brown: + black: analogue input, e.g. Al1

blue: –

# **13 Extensions Robotino**

## 13.1 Extension with Sick Laserscanner

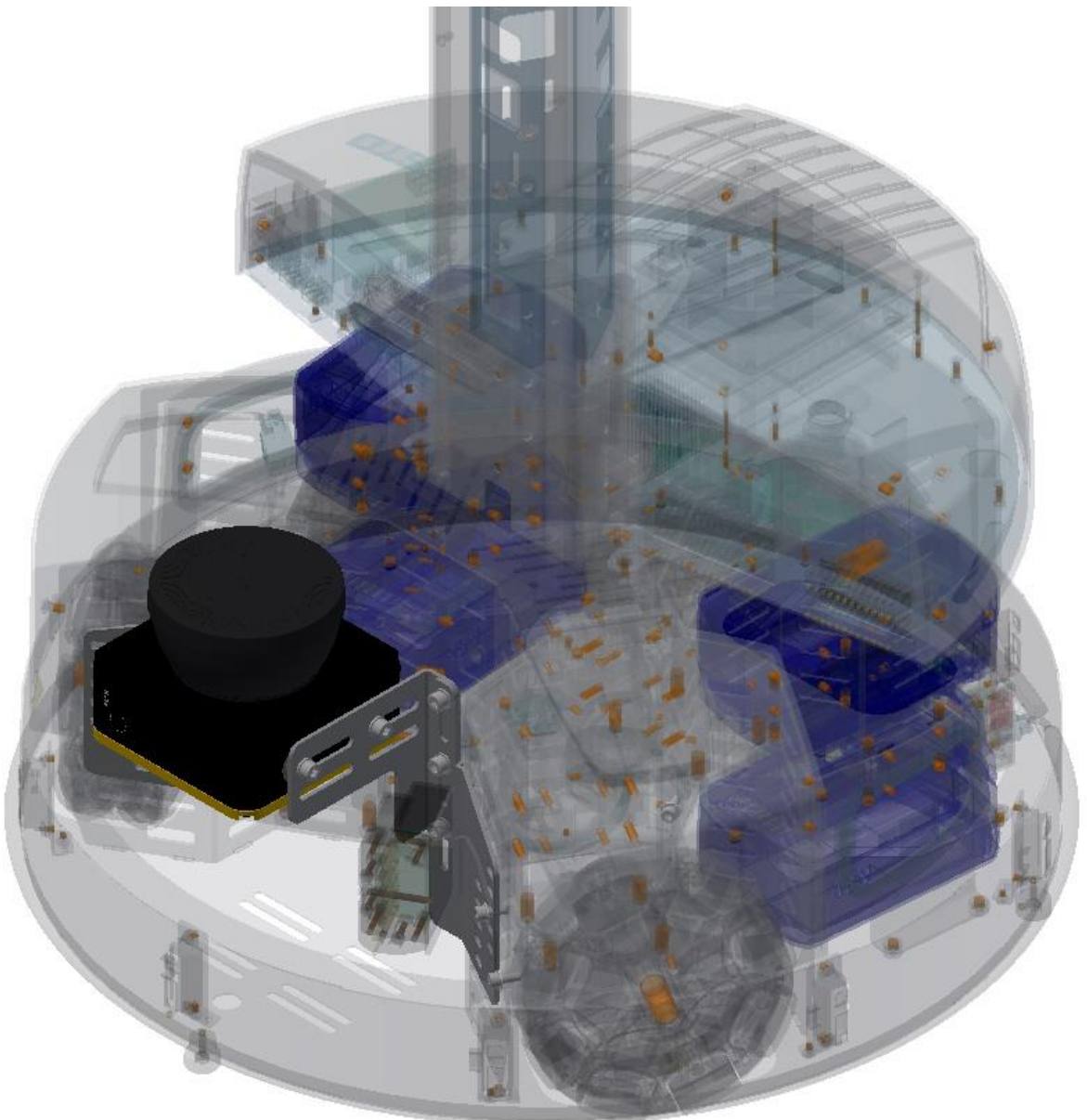

Illustration similar

The task of the laser scanner is to secure the travel path of the robot. The scanner checks the surroundings in the direction of travel while driving the Robotino. If obstacles appear in the travel path, the Robotino can bypass them.

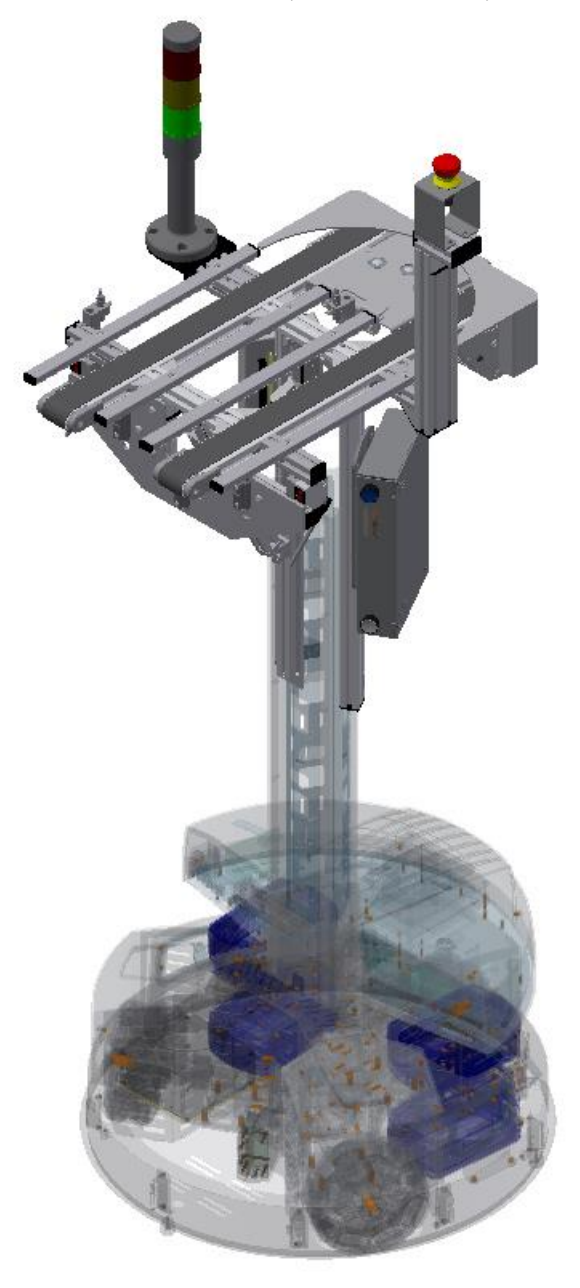

#### 13.2 Extension with workpiece carrier reception

Illustration similar

The task of the workpiece carrier reception is to take workpiece carriers at a station and to deliver them again at any other station. A conveyor moves the workpiece carrier into the reception. Thus, the workpiece carrier can be outputted in the correct position, the workpiece carrier is transported in the redirection of a conveyor on a second conveyor and thereby issued in the correct position.

#### Note

At the constructed "tower" there is danger of catching on the mounted hinge system. Make sure that there is no intervention.

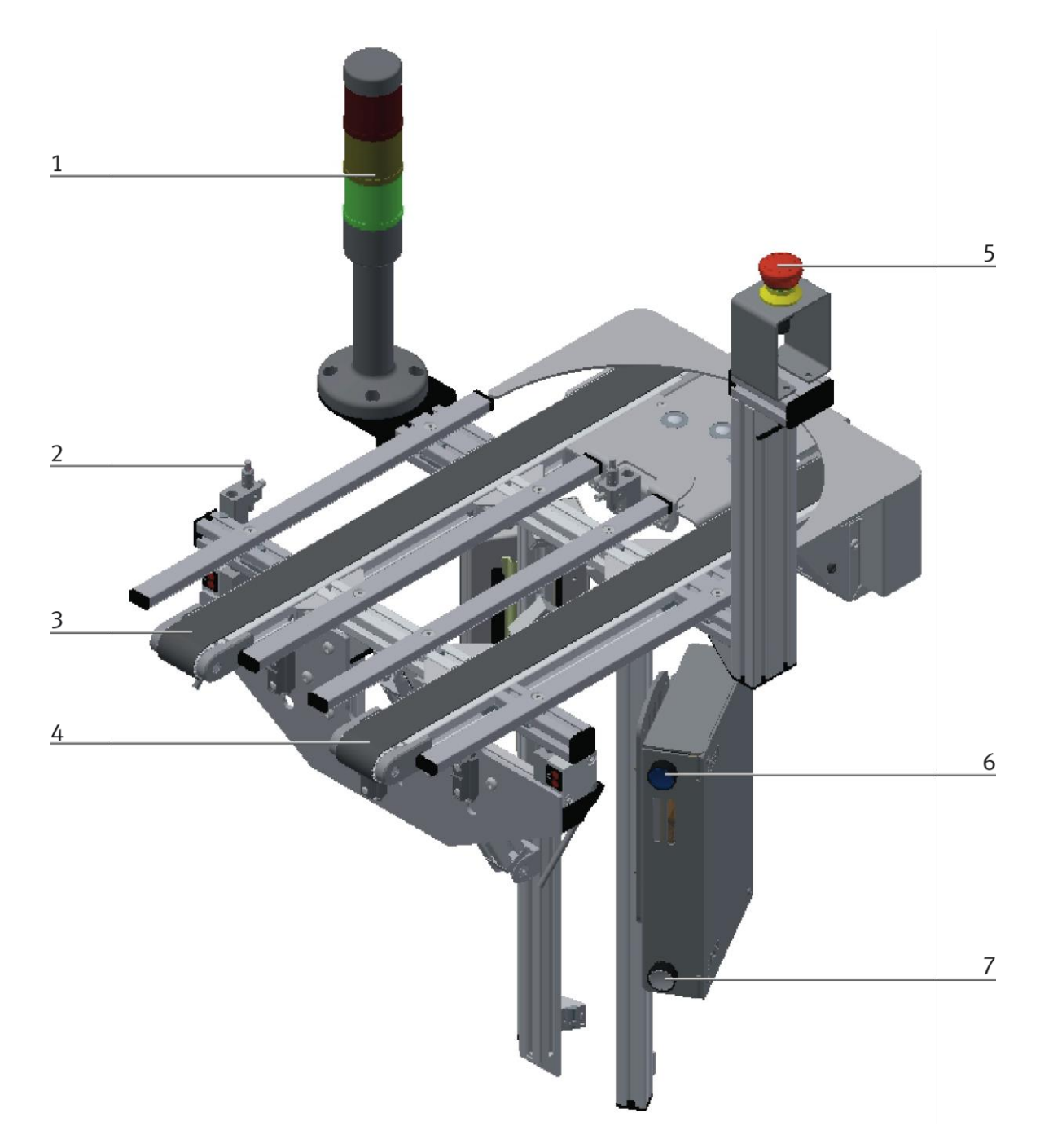

#### Illustration similar

| Position | Description                                         |
|----------|-----------------------------------------------------|
| 1        | Signal lamp / P1 = red / P2 = yellow / P3 = green   |
| 2        | Workpiece request workpiece carrier available (BG1) |
| 3        | Conveyor output                                     |
| 4        | Conveyor input                                      |
| 5        | Emergency Stop switch (SF1)                         |
| 6        | Reset switch / lamp (SF3)                           |
| 7        | Start switch / lamp (SF2)                           |

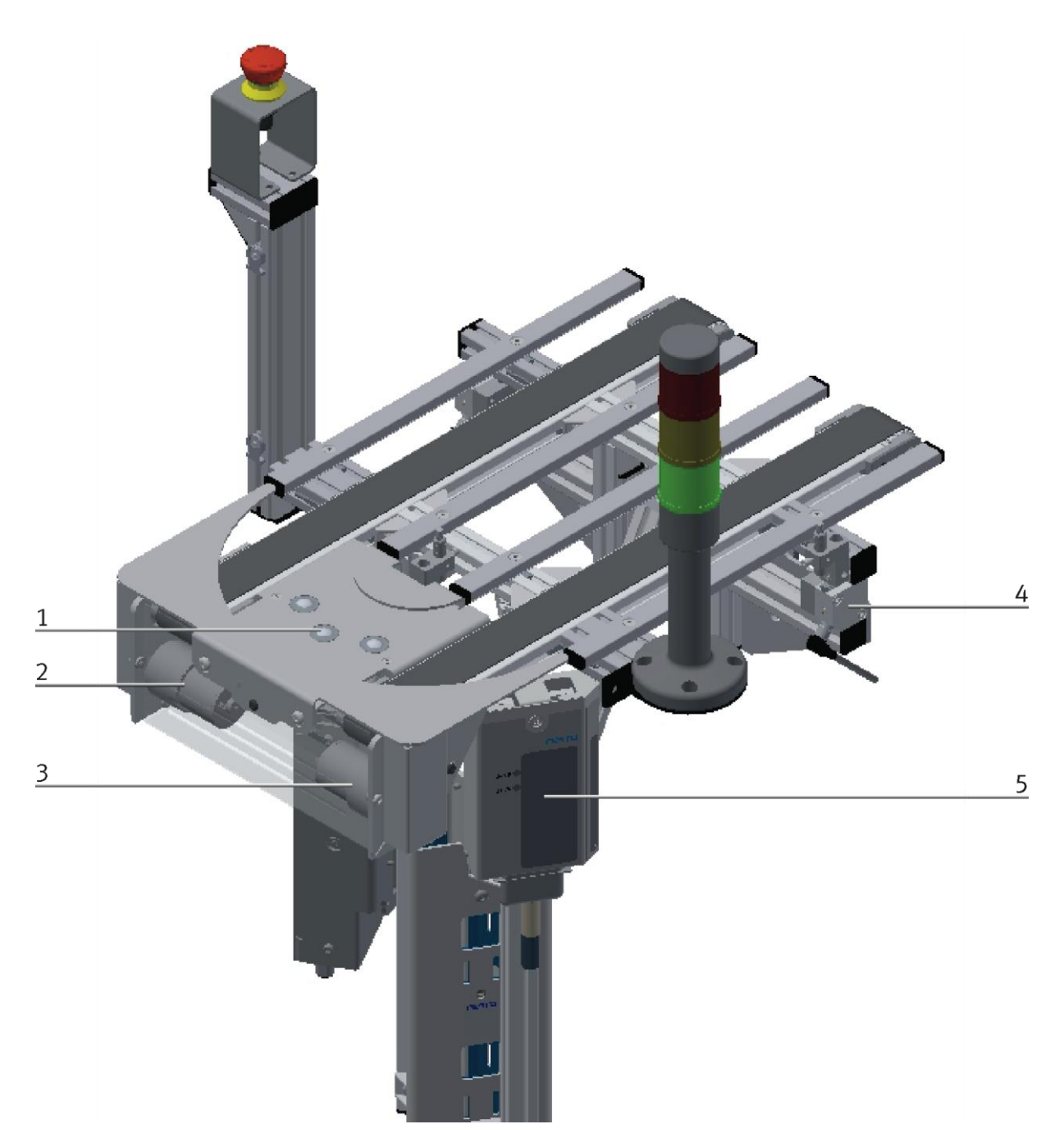

Illustration similar

| Position | Description                                  |
|----------|----------------------------------------------|
| 1        | Workpiece redirection                        |
| 2        | Motor input                                  |
| 3        | Motor output                                 |
| 4        | Sensors for positioning at transfer stations |
| 5        | I/O Box                                      |

#### 13.3 Interface Robotino

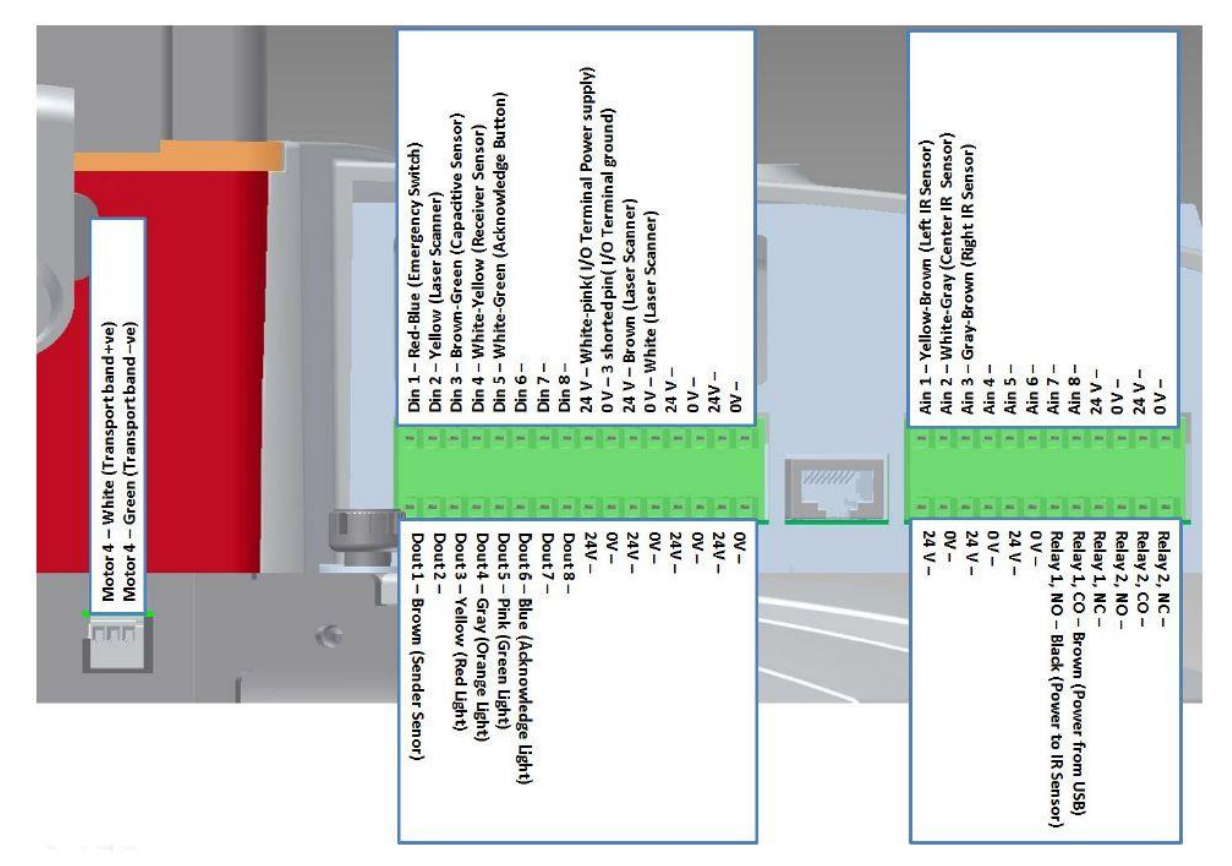

13.4 Charging kit

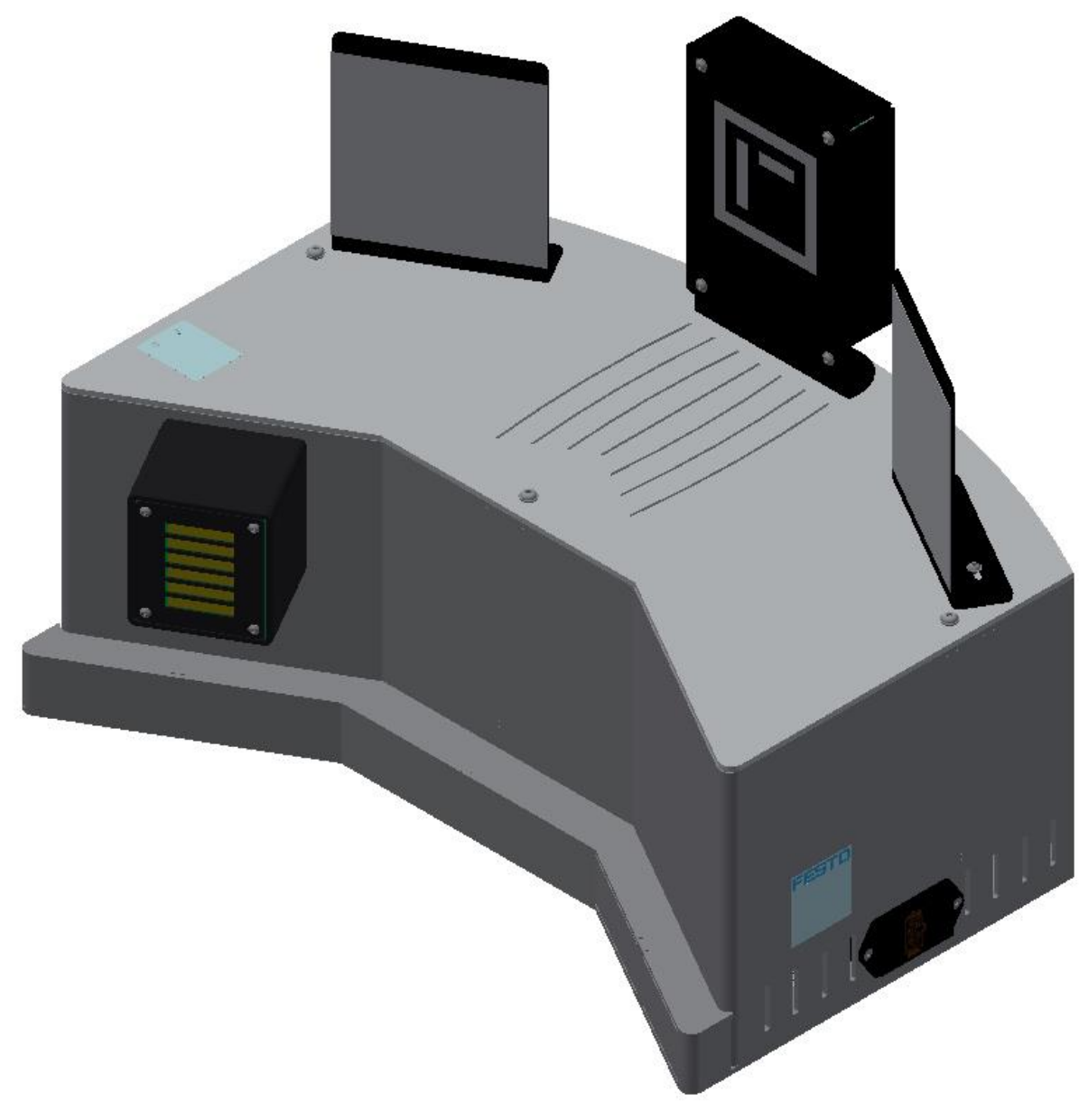

Illustration similar

The Robotino has an automatic charging station which it approaches automatically depending on the settings in the Fleet Manager software.

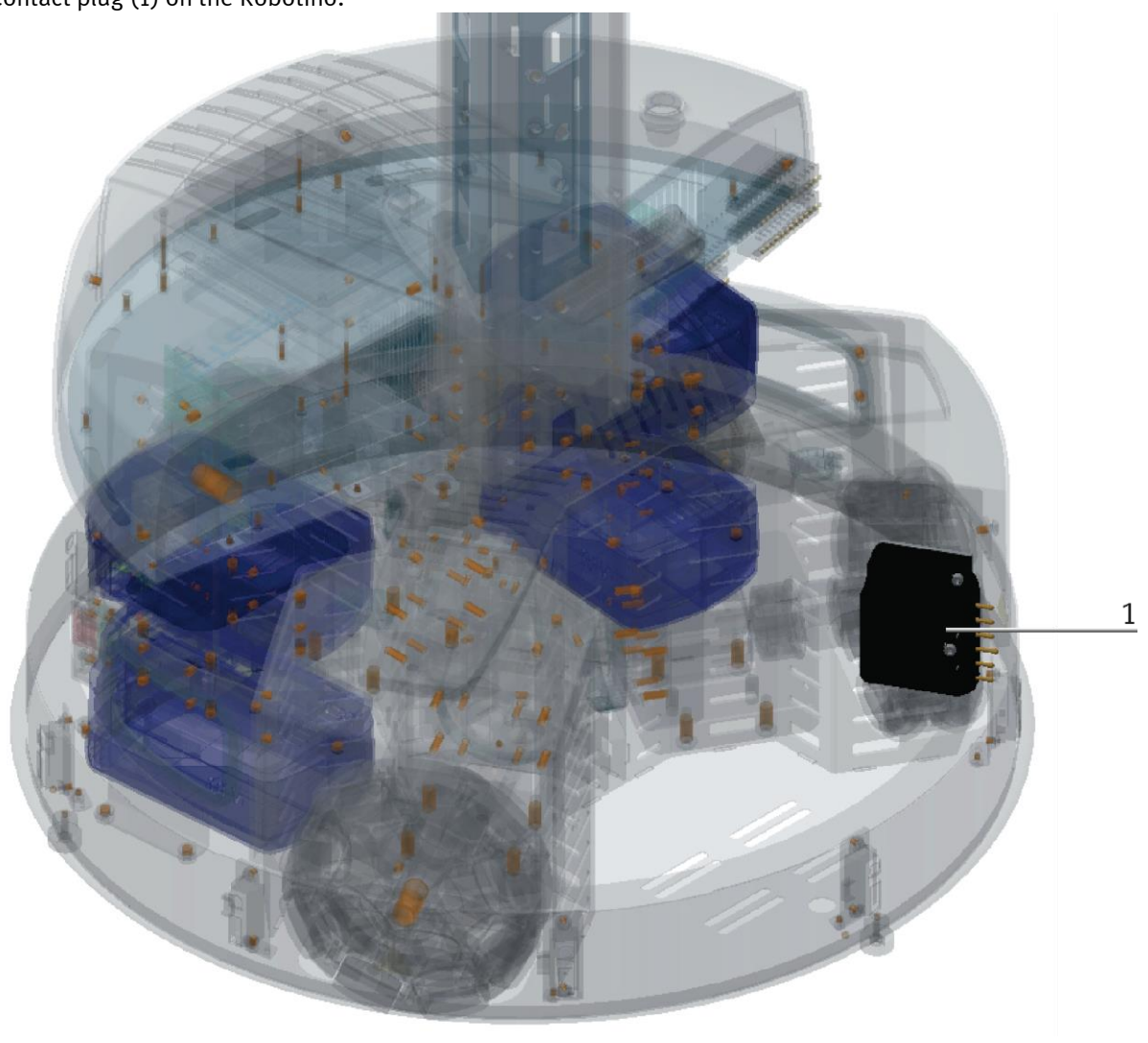

For the connection between the Robotino and the charging station, it is necessary to install a contact plug (1) on the Robotino.

Illustration similar

This accessory pack increases the range of the Robotino. The station can be approached in three different and combinable ways: Via optical sensors, by means of image processing of the 2D marker, or using a laser scanner. The different approach options can be used manually or in automatic mode. The charging station is directly compatible with the charging points used by Robotino Factory.

The charging station is intended for use with the Robotino 4 mobile learning system. The package creates the technical prerequisite for docking Robotino 4 without further handling and sequentially charging the battery packs. During the charging process, Robotino 4 remains in operation and is operated with mains voltage to avoid battery drainage.

## **Technical data**

Operating voltage according to selected version 120V/230V Power consumption: max. 240 W Dimensions: 535 mm x 212 mm x 152 mm Weight: approx. 14 kg Protection class IP20

#### Components

Charging station and contact for Robotino 120 V (Order no.: 8134658) Charging station and contact for Robotino 230 V (Order no.:8134659) Included components: 1x charging contact (Order no.:8131075)

#### **Connection of charging contact**

The charging contact has 4 individual wires and a 3-pole cable, these are fed through the sheet metal to the rear and connected as shown in the following table.

| Charging contact  | Clamp Robotino |
|-------------------|----------------|
| Single wire red   | XD3: 24V out   |
| Single wire blue  | XD3: GND       |
| Single wire black | XD4: +         |
| Single wire blue  | XD4: -         |
| 3 pol cable white | XD4: SDA       |
| 3 pol cable green | XD4: SCL       |
| 3 pol cable brown | XD4: VCC       |

# 14 Service and cleaning

The components and systems from Festo Didactic are maintenance-free.

At regular intervals you should have checked:

- the lenses of the optical sensors, fibre optics and reflectors
- the active surface of the proximity switch
- the entire station

can be cleaned with a soft, lint-free cloth or brush.

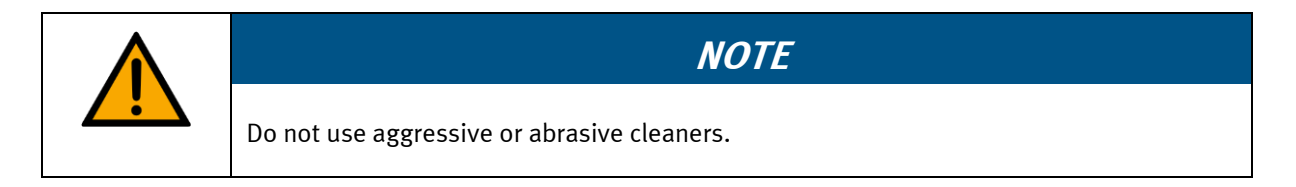

Protective covers must not be cleaned with alcoholic cleaning agents, there is a risk of embrittlement.

# 15 Further information and updating

Further information and updates on the technical documentation of Festo Didactic components and systems can be found on the Internet at: www.ip.festo-didactic.com

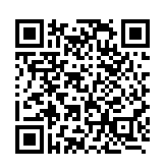

# 16 Disposal

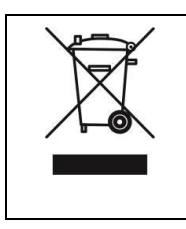

# NOTE

Electronic waste contains recyclable materials and must not be disposed of with the domestic waste. Bring electronic waste to a designated municipal collection point.

Disposal

Festo Didactic SE Rechbergstraße 3 73770 Denkendorf Germany

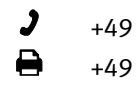

+49 711 3467-0 +49 711 34754-88500

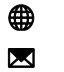

www.festo-didactic.com did@festo.com